## 愛媛県電子納品マニアル(平成20年3月版)

目 次 1章 PDFについて 1 - 1 . 文書ギアでのPDF作成方法 1 - 2 . 工程ギア・出来形ギアでのPDF作成方法 1 - 3 . 作成されたPDFの編集方法 (結合について) 1 - 4.作成されたPDFの編集方法(しおり追加他について) 2章 電納ギア(初回起動時基準選択) 2 - 1. 電納ギア(初回起動時基準選択) 3章 電納ギア(写真のデータ登録) 3-1. 写真フォルダ (写真の登録・情報入力) 4章 電納ギア(写真以外のデータ登録) 4-1.工事情報入力(当該工事全体の情報入力) 4-2.施工計画書フォルダ(施工計画書の情報入力) 4-3.打合せ簿フォルダ(提出書類関係の情報入力) 4-4.発注図・完成図フォルダ(図面関係の情報入力) 4-5.その他フォルダ 5章 電納ギア(提出データ作成) 5-1.提出データ作成 5-2.提出データチェック 5 - 3 . 提出データをCD-Rに書き込む 5-4.提出データラベル作成 5-5.提出データ作成後

株式会社シャープ松山オーエー

〒791-8055 愛媛県松山市清住1丁目6番21号 Tel 089-946-8111 Fax 089-946-8222 http://www.sharpoa.jp

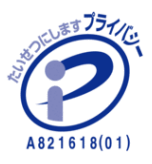

#### 1 - 1 . 文書ギアでのPDF作成方法

電子納品で『打合せ簿』、『施工計画書』に格納できるファイルは『Word』、『Excel』、『一太郎』もしくは『PDF』となります。

当社アプリケーション『文書ギア』、『工程ギア』、『出来形ギア』で作成したデータはオリジナルのフ ァイル形式となりますので、PDFに変換したデータを格納し納品データを作成する必要があります。 『Word』、『Excel』、その他アプリケーションで作成したデータも『PDF』での納品が可能です。

1 - 1 . 文書ギアでのPDF作成方法

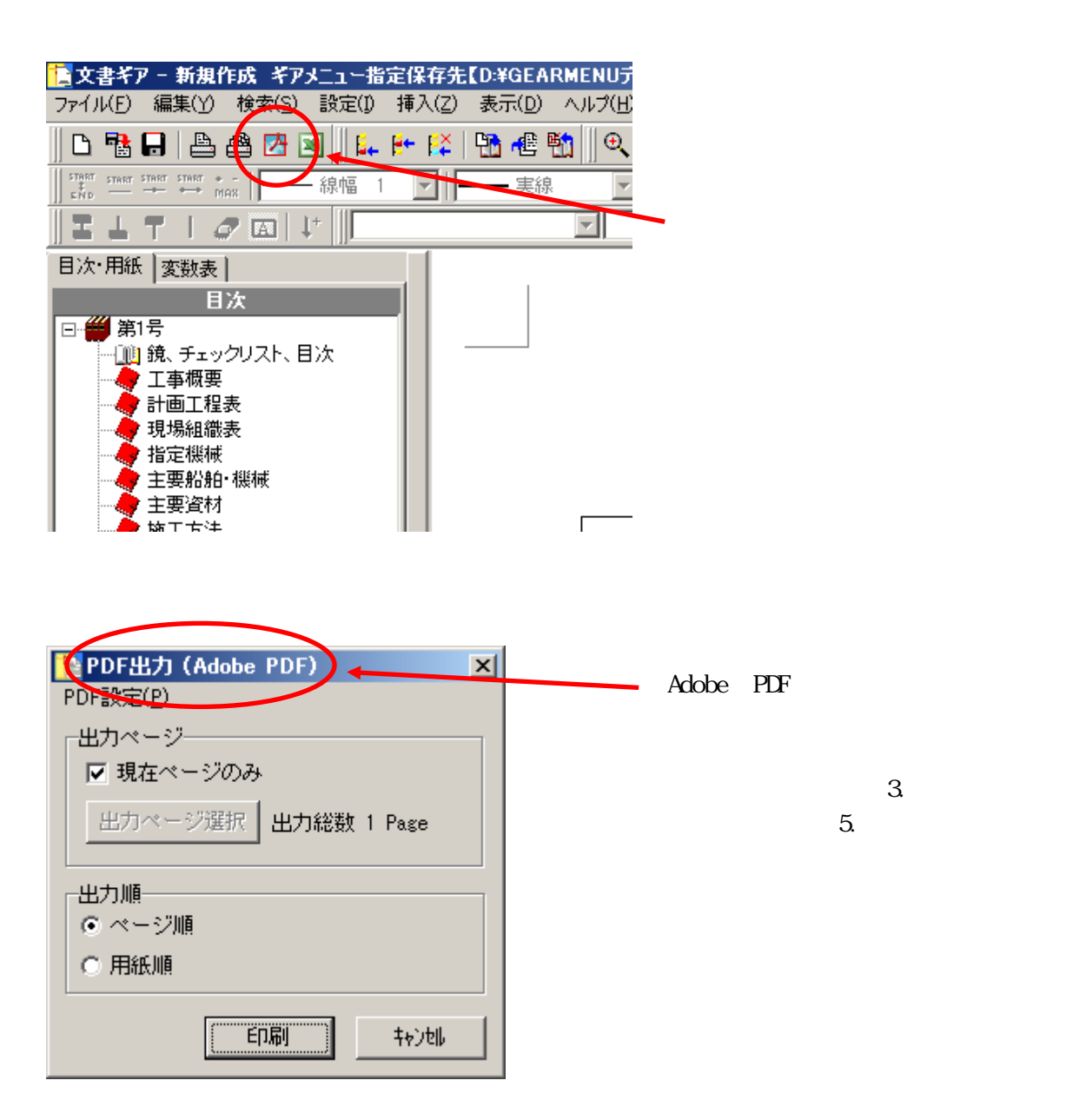

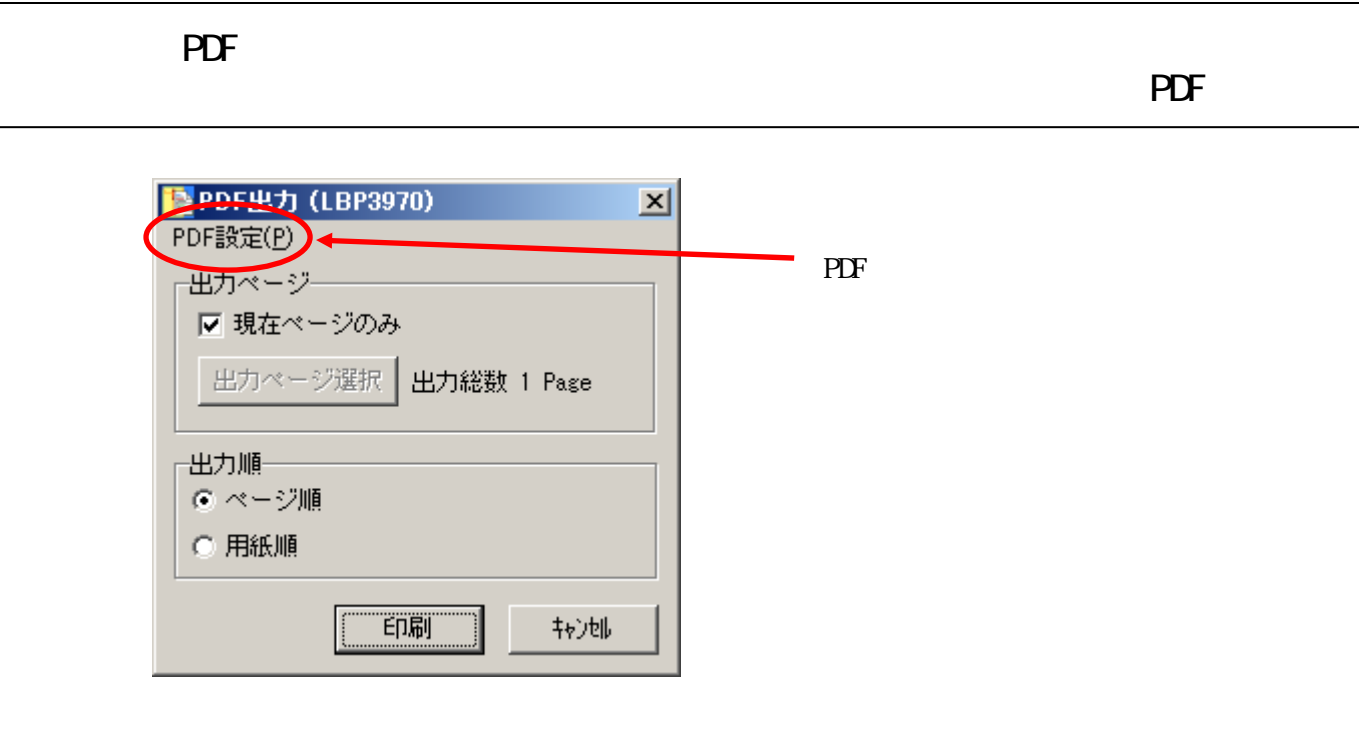

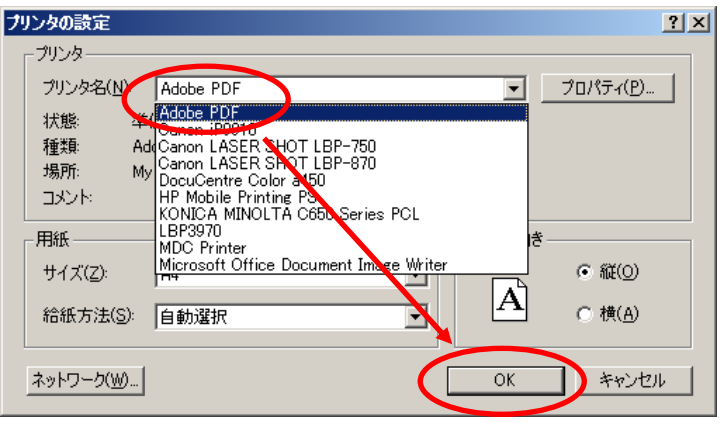

Adobe PDF を選択して OKをクリックします。

| Note: PDF出力 (Adobe PDF)                   | × |
|-------------------------------------------|---|
| PDF設定(P)                                  |   |
| 「出力ページーーーーーーーーーーーーーーーーーーーーーーーーーーーーーーーーーーー | _ |
| ☑ 現在ページのみ                                 |   |
| 出力ページ選択 出力総数 1 Page                       |   |
| 出力順                                       |   |
| <ul> <li>ページ順</li> </ul>                  |   |
| ○ 用紙順                                     |   |
|                                           |   |
| E印刷 キャンセル                                 |   |

文書ギアで表示されているページを PDF変換する場合は『印刷』をクリックします。

出力ページを選択して変換も可能です。

『提出書類』は1ページずつの出力の 場合が多いかと思われます。

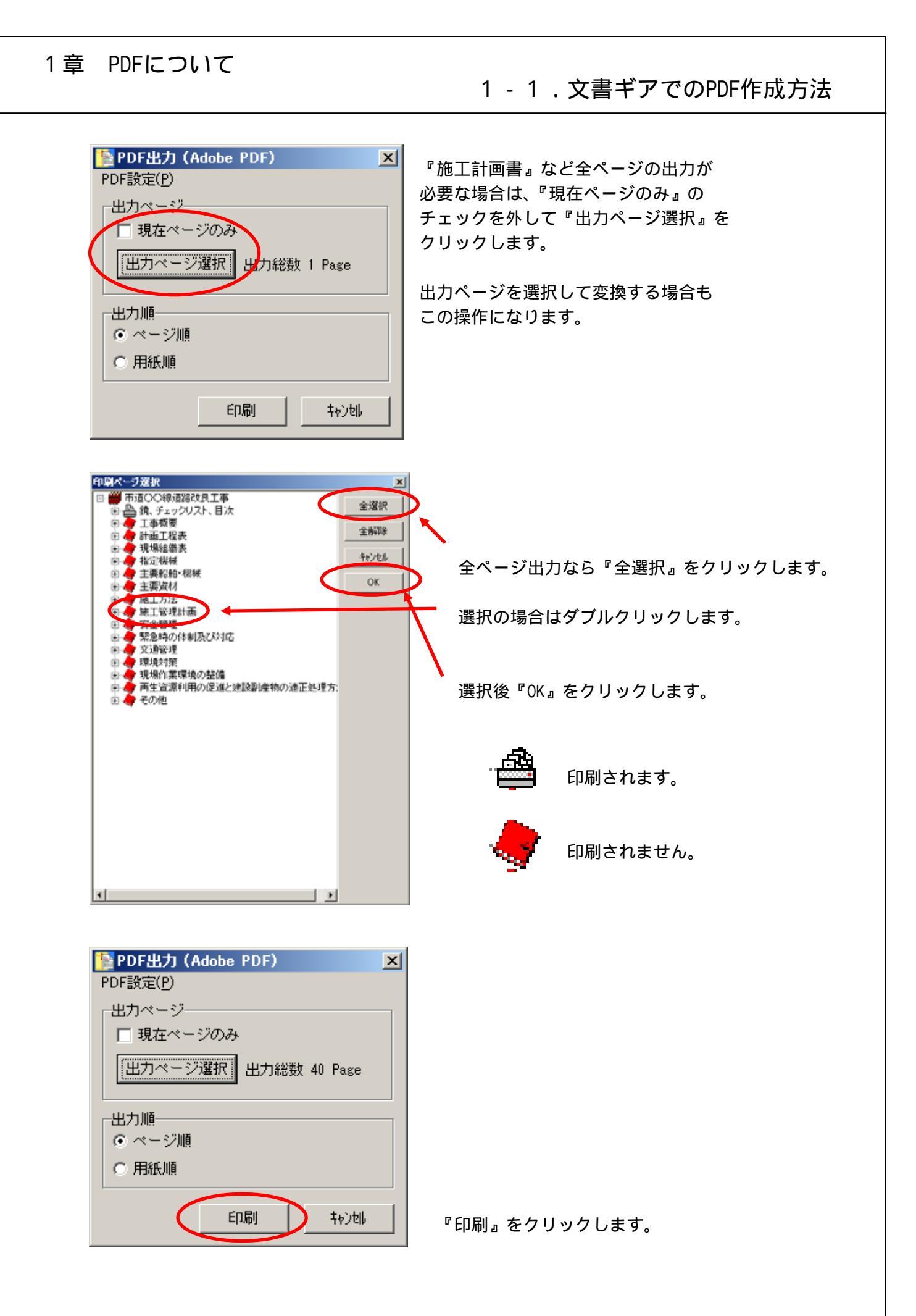

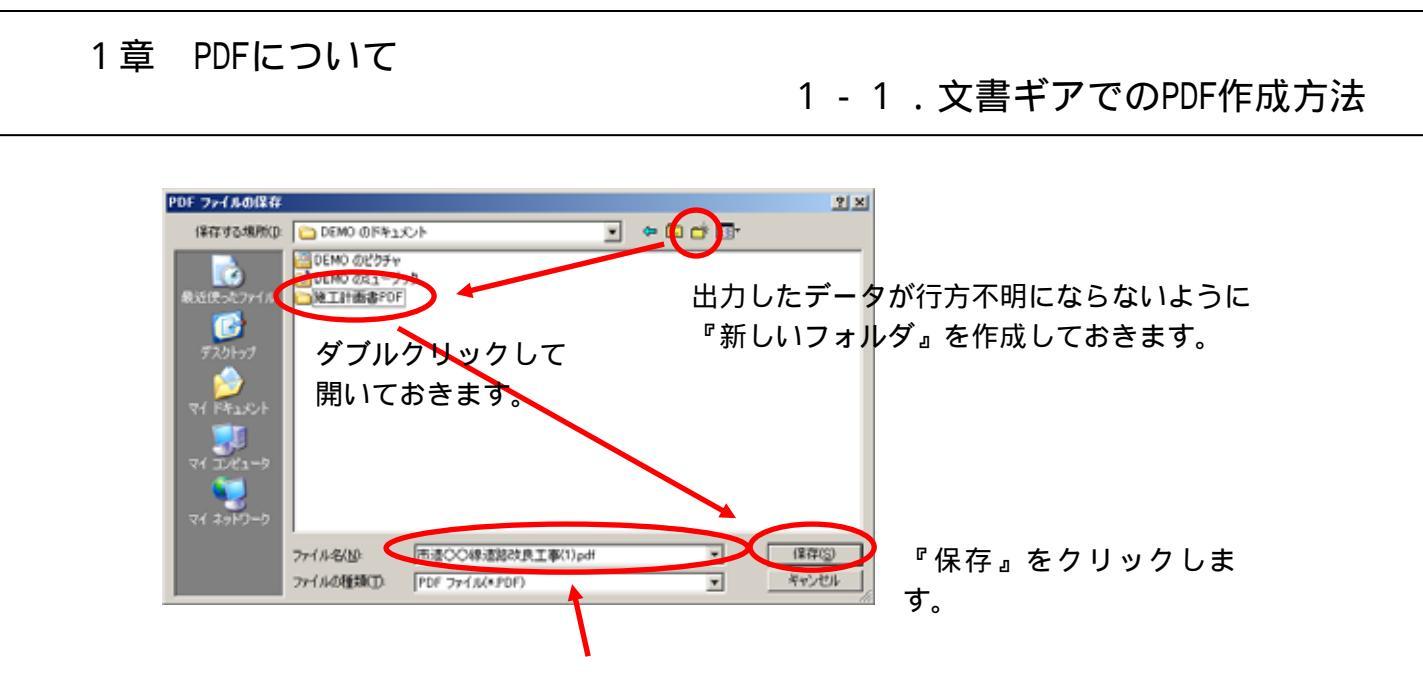

自由にファイル名をつけることも可能です。

『施工計画書』を出力する場合、用紙の縦横でファイルが途切れて出力されます。

その場合、 工事名(1)、 工事名(2)、・・・・と言う名前で出力されます。

工事名(1)が縦、 工事名(2)が横と言う具合です。

最終的には PDF ファイル同士で結合の作業が必要となります。

#### 1 - 2 . 工程ギア・出来形ギアでのPDF作成方法

1-2. 工程ギア・出来形ギアでのPDF作成方法

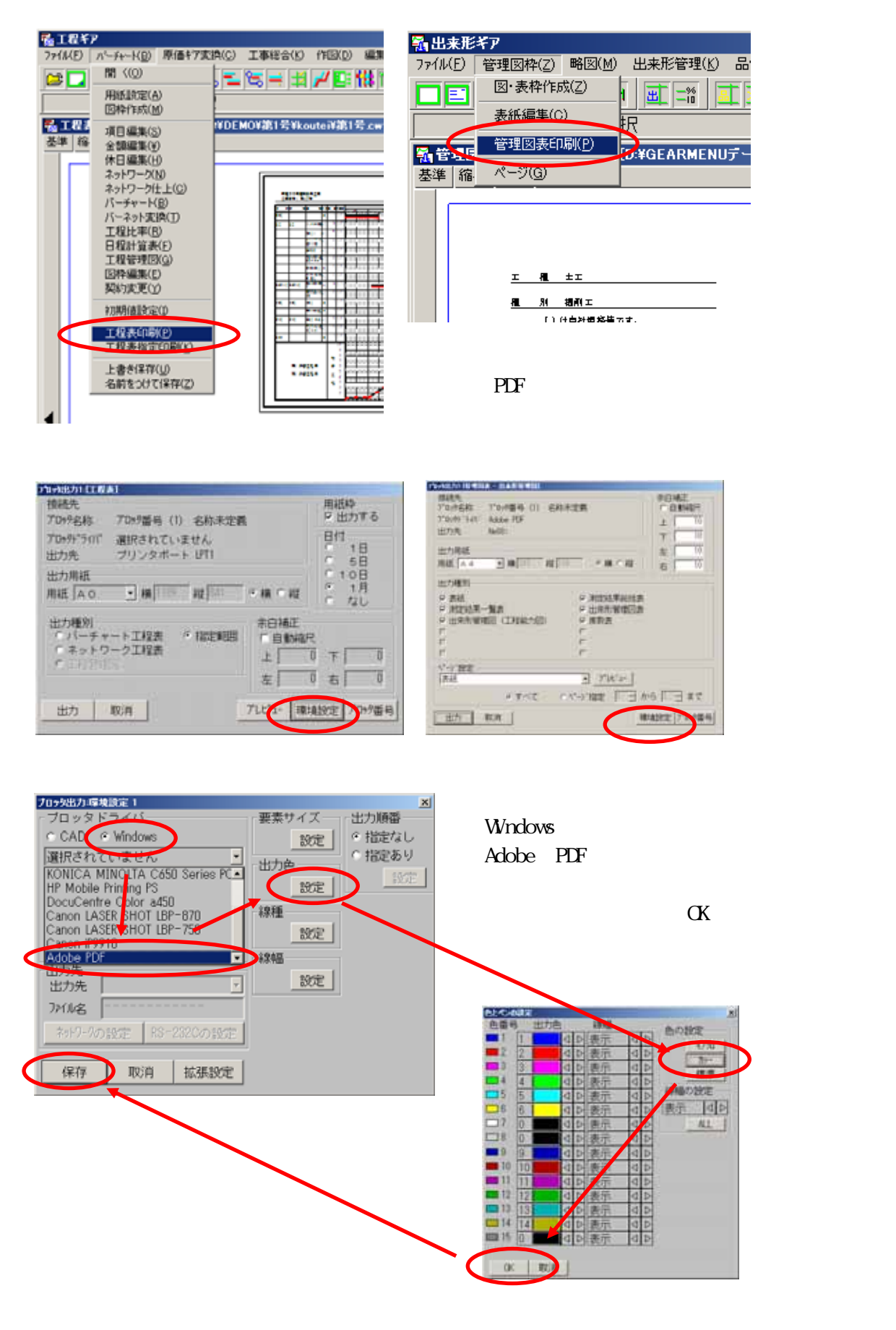

| 接続先<br>プロッラ名称     | 7 <sup>1099番号</sup> (1) 名称未定義 | 用紙枠<br>〒 出力する       | 1888年<br>1795年年初 7795年第号 (1) 名利<br>7795年5月17日 Abbe 円子                                                                                                    | *28 *BMZ<br>*0805       |  |
|-------------------|-------------------------------|---------------------|----------------------------------------------------------------------------------------------------|-------------------------|--|
| プロックト"ライバ"<br>出力先 | Adobe PDF<br>Ne08:            | 日<br>1日<br>5 5日     | 1075年 1601<br>1079年度<br>17月1日日 - 17月1日 - 17月11日 - 17月11日 - 17月11日 - 17月11日 - 17月11日 - 17月11日 - 17月11日 - 17月11日 - 17月11日 - 17月11日 - 17月11日 - 17月11日 - 17月11日 - 17月11日 - 17月11日 - 17月11日 - 17月11日 - 17月11日 - 171100 - 171100 - 1711000000000000000 | 7 U<br>± 11             |  |
| 出力用紙<br>用紙 🗛 4    | • 模210 縦297 € 枝               | 010日<br>●1月<br>● 1月 | 周整して下され。                                                                                                    | · RENEWARDER            |  |
| 出力種別              |                               | 白補正                 | ※ 未知時来一覧書<br>※ 由来所被補目(工程報告目)                                                                                                    | ○ 出来形被依旧声<br>○ 東政府<br>「 |  |

紙に出力する要領と同じです。調整して『出力』をクリックします。

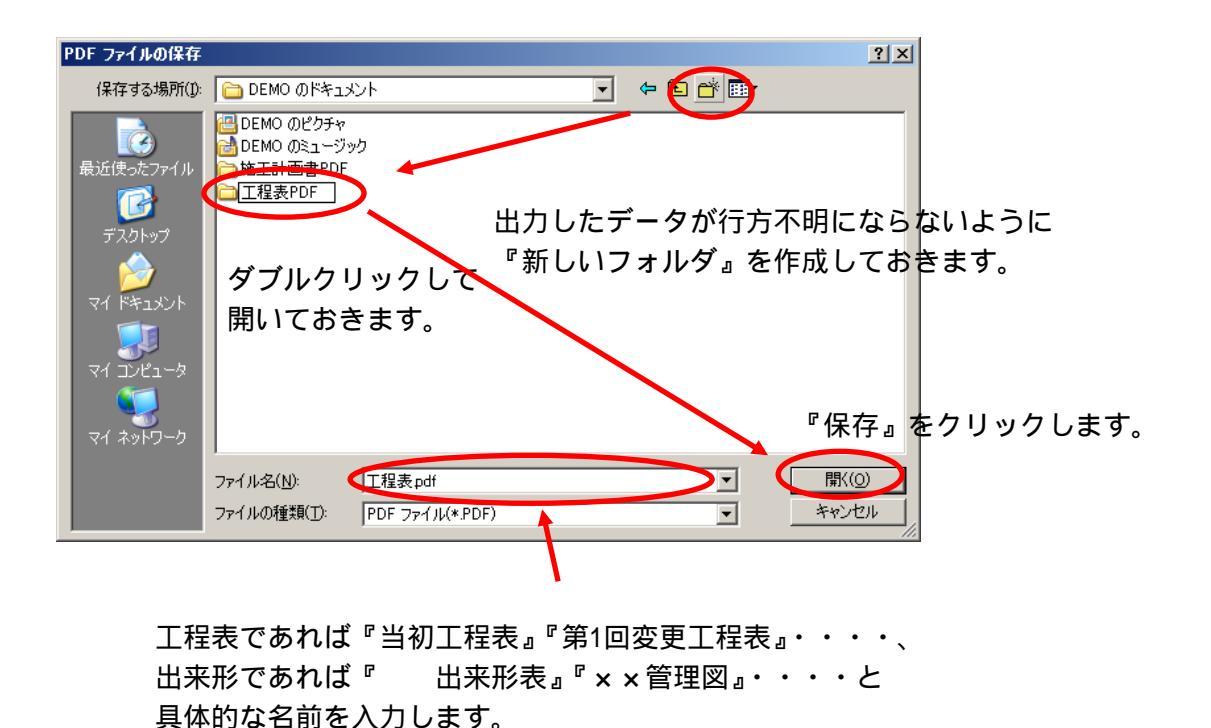

『Adobe Acrobat』は仮想プリンターですので、当社アプリケーション以外でも印刷 時にプリンターを『Adobe PDF』を選択すれば、PDFファイルに出力することができます。

1 - 3 . 作成されたPDFの編集方法(結合について)

1 - 3 . 作成されたPDFの編集方法(結合について)

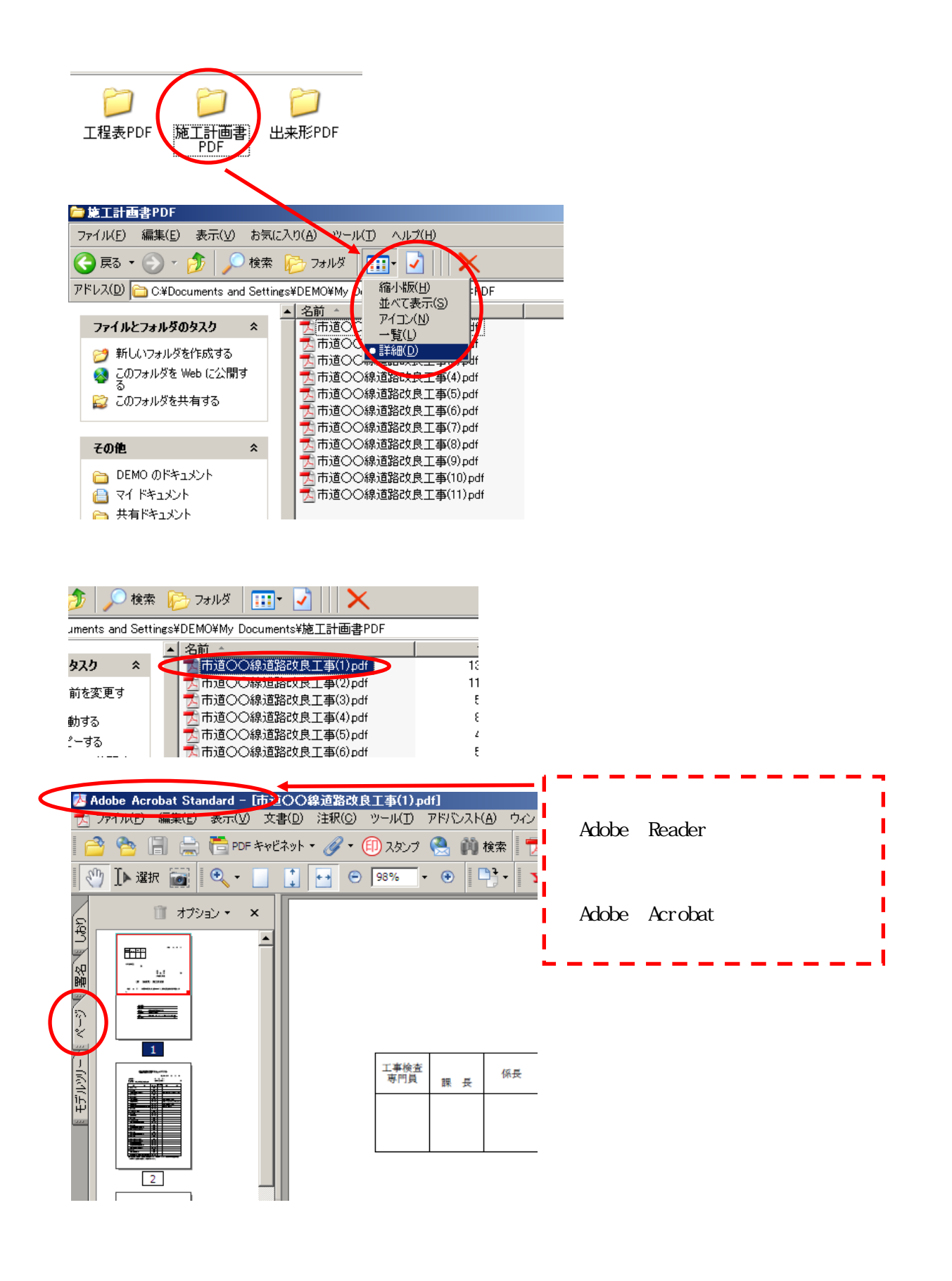

#### 1 - 3 . 作成されたPDFの編集方法(結合について)

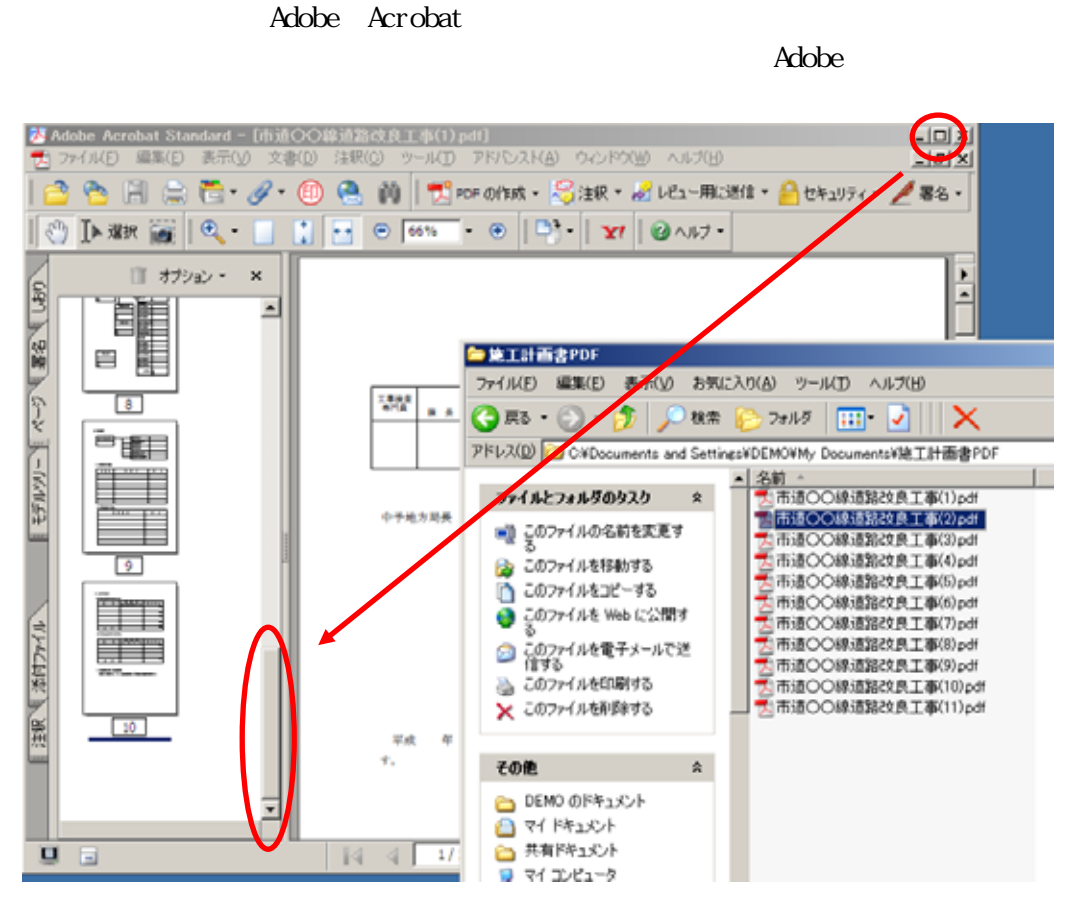

1番下まで下げておきます。

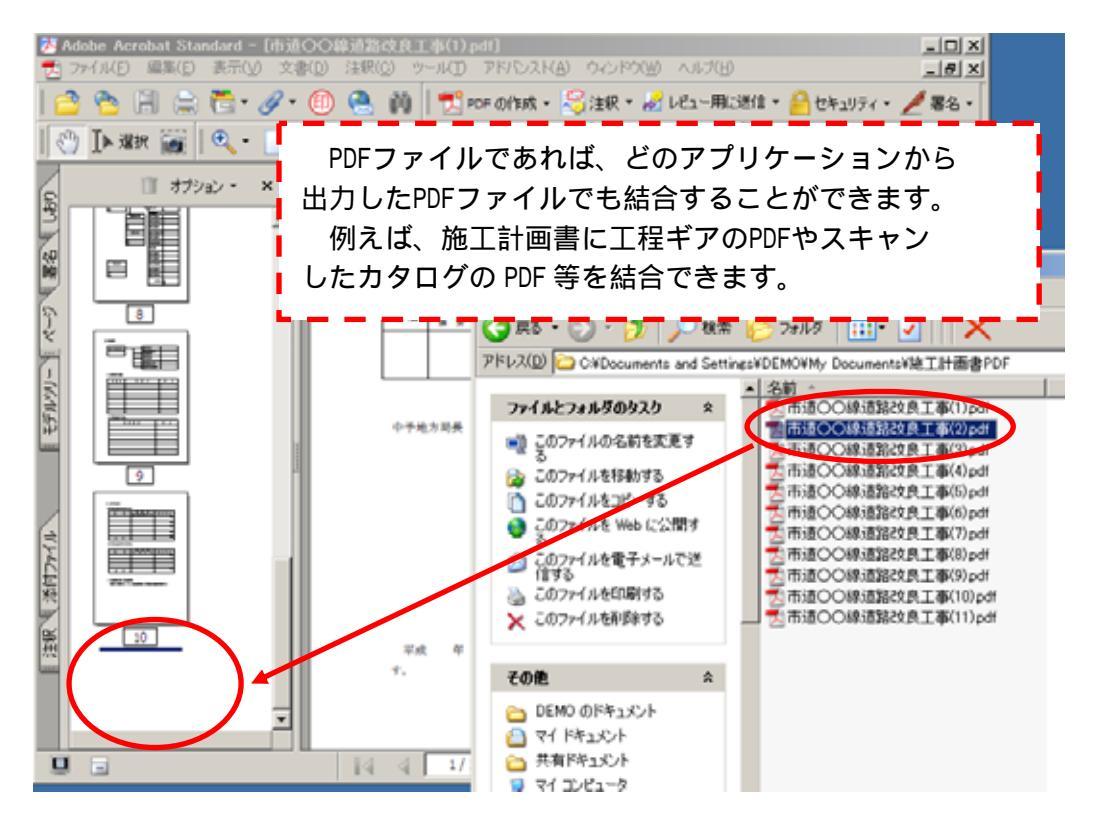

2番目のファイルをページパネルの1番下にドラッグ&ドロップで挿入します。

### 1 - 3 . 作成されたPDFの編集方法(結合について)

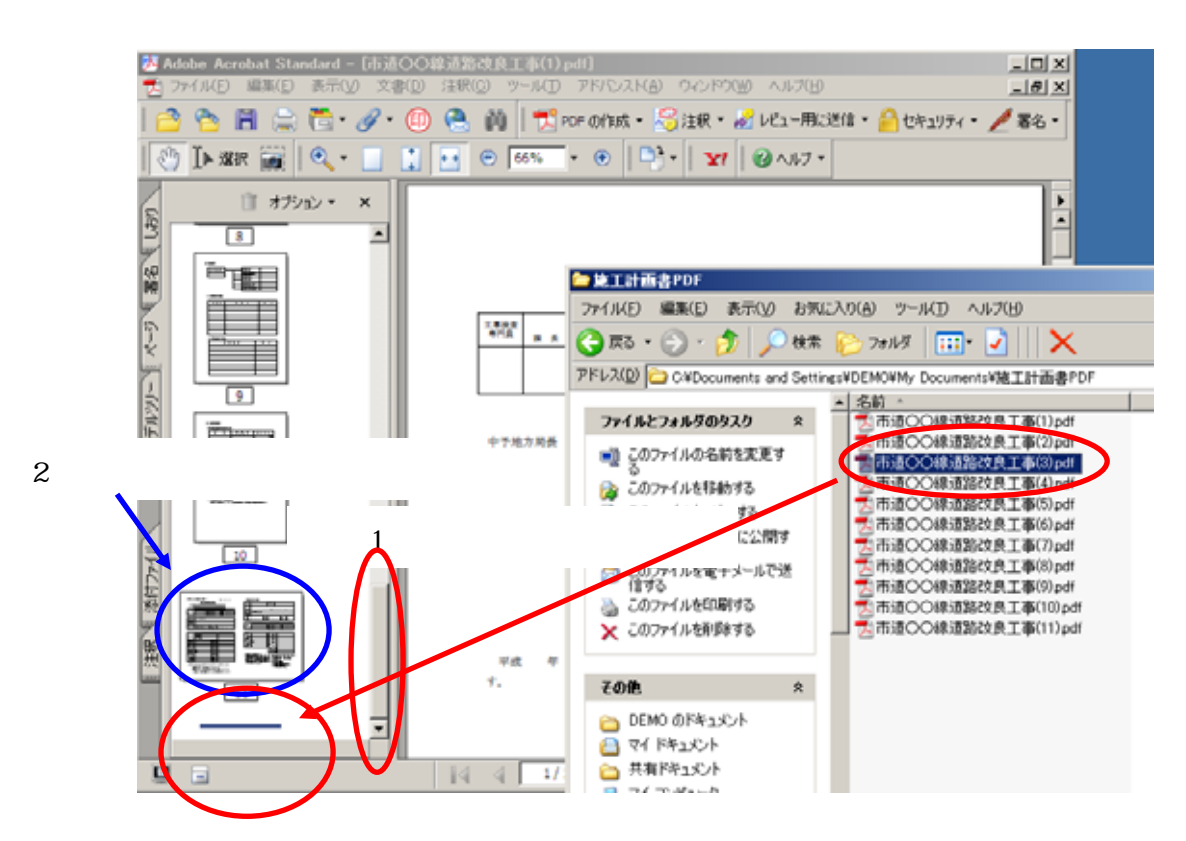

3番目のファイルをページパネルの1番下にドラッグ&ドロップで挿入します。 後はこの作業の繰り返しです。

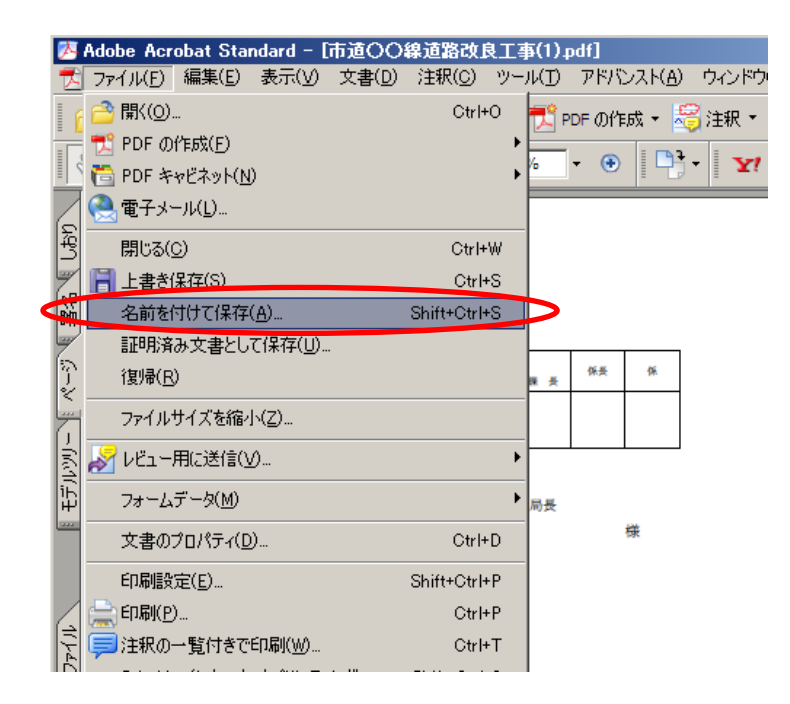

すべてのファイルの結合が終わりましたら、一度『名前を付けて保存』しておきます。 名前は『当初施工計画書』、『第1回変更施工計画書』、『工程表』・・・等。

PDFについて 1 - 4 . 作成されたPDFの編集方法(しおり追加他について)

1-4.作成されたPDFの編集方法(しおり追加他について)

1 章

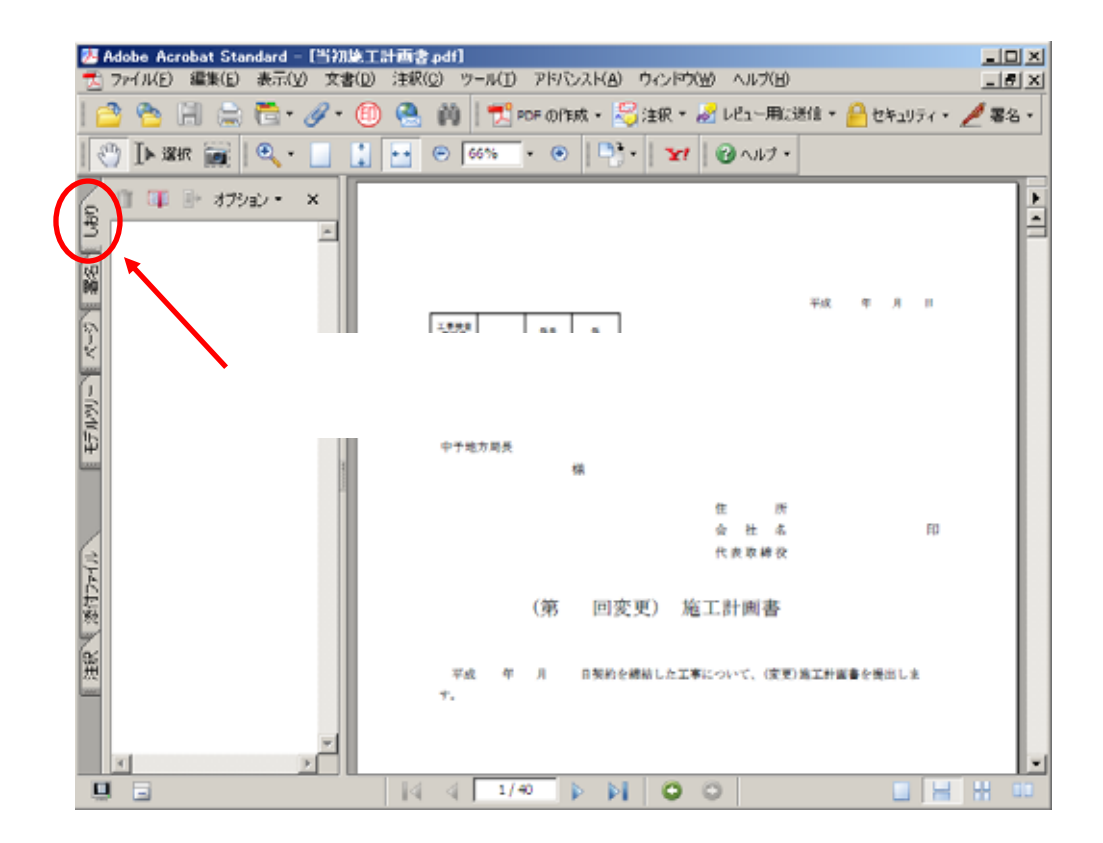

先ほど『名前を付けて保存』したファイルを開きます。『Adobe Reader』の場合は 編集できませんので、『Adobe Acrobat ・・・』で開き直して下さい。

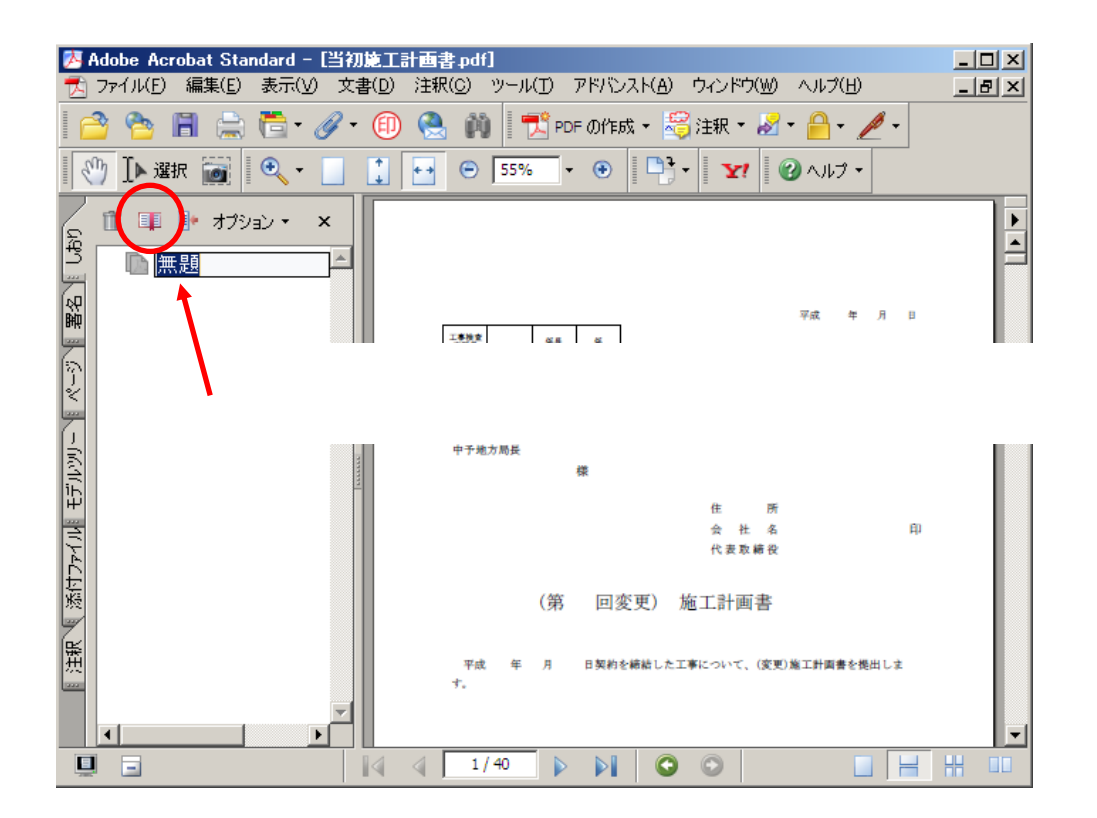

PDFについて 1 - 4 . 作成されたPDFの編集方法(しおり追加他について)

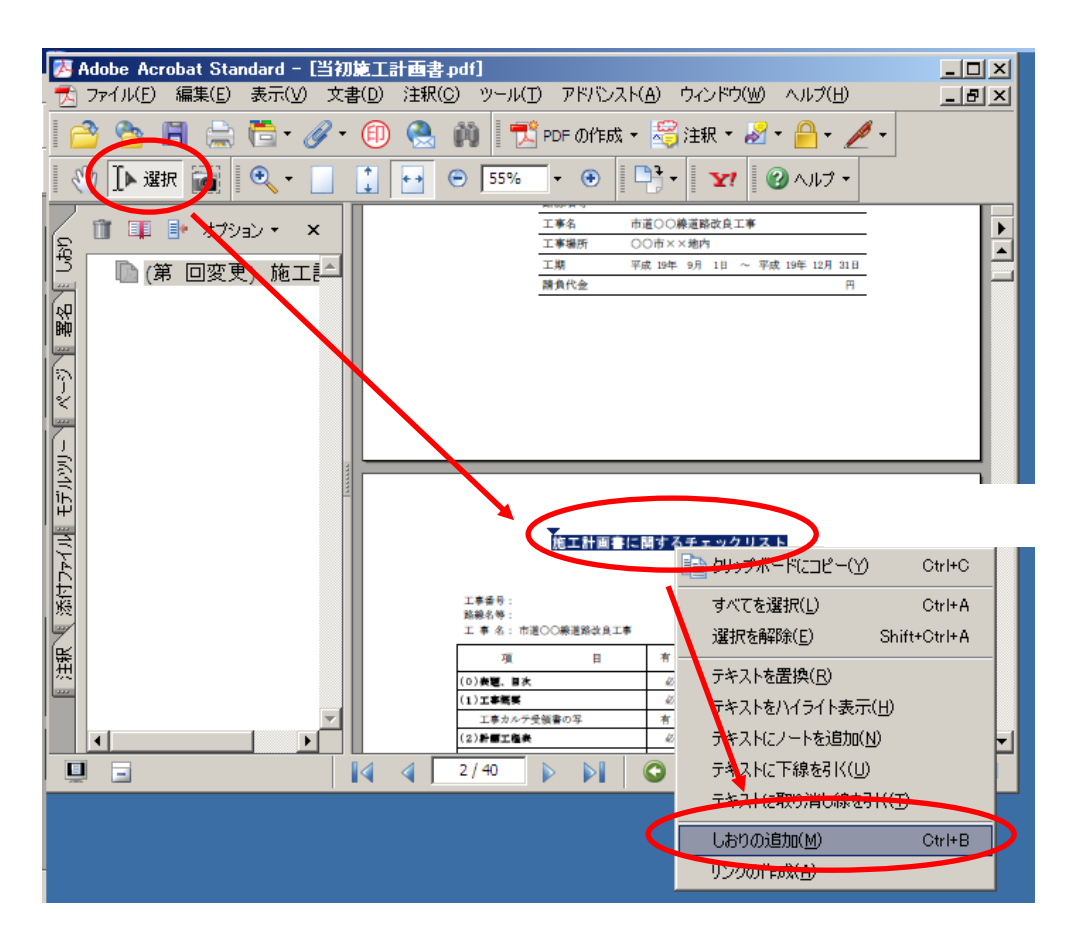

1 章

『Ⅰ選択』をクリックすると、文字列をドラッグして、 右クリックより『しおりの追加』からしおりを作成することも可能です。 この場合は文字入力が不要です。

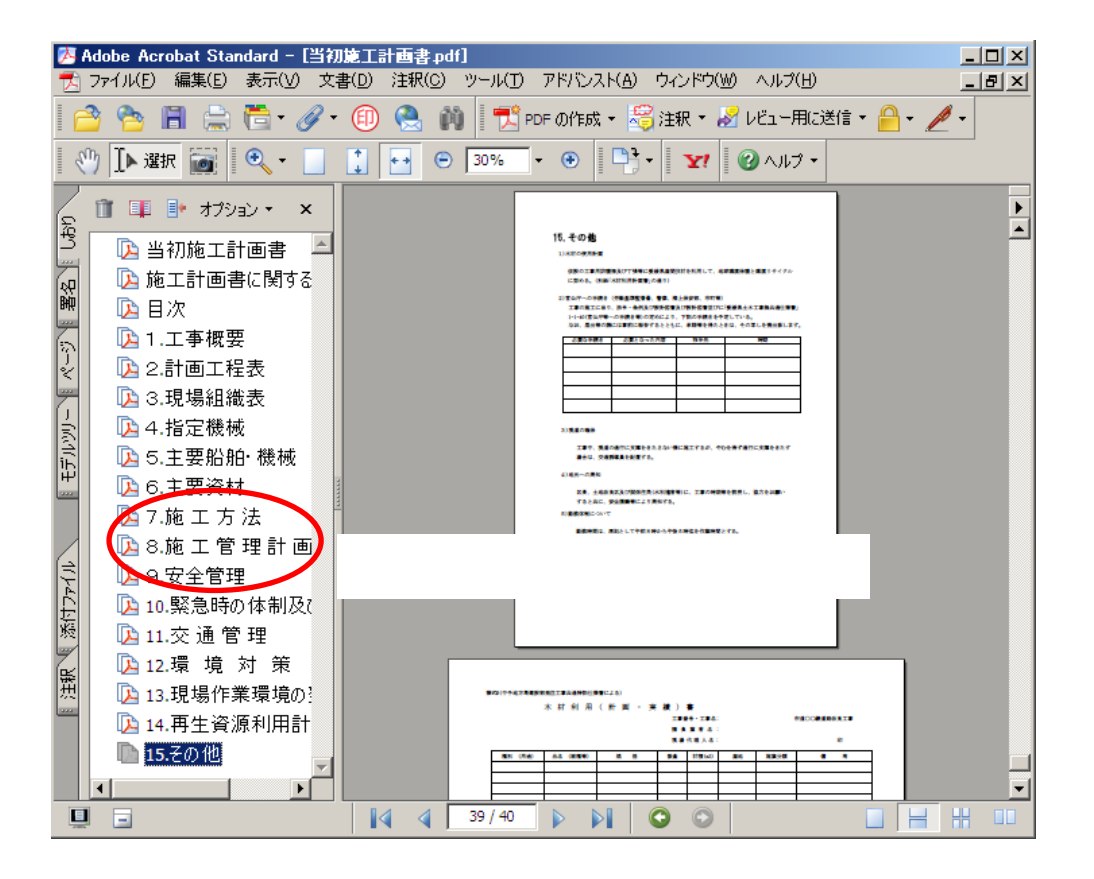

株式会社シャープ松山オーエー

1章 PDFについて 1-4.作成されたPDFの編集方法(しおり追加他について)

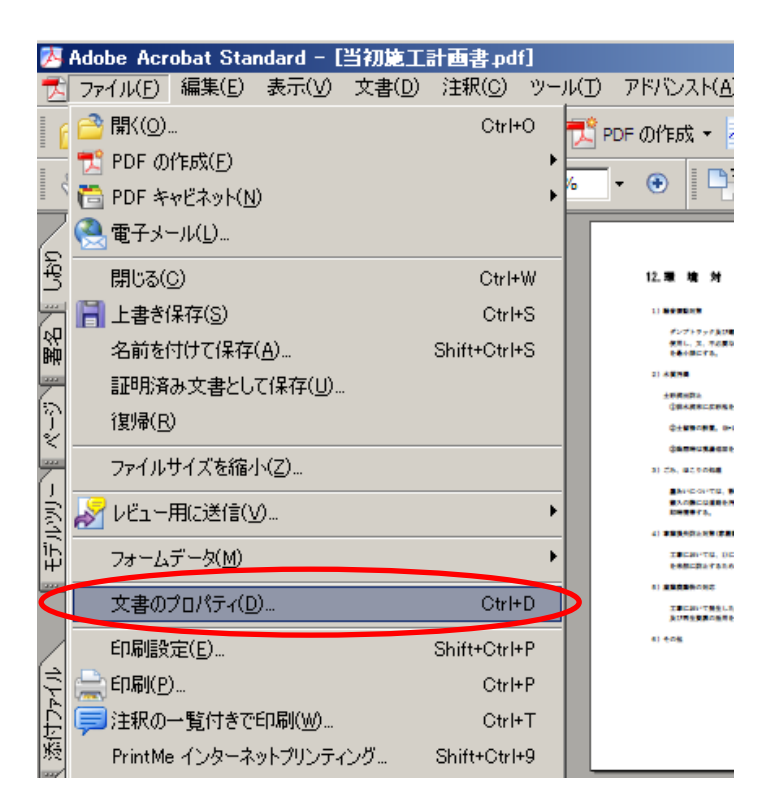

しおりを追加しただけで上書き保存しても、次開いた時に しおりパネルが表示されませんので設定します。 『ファイル』 『文書のプロパティ』をクリックします。

| 文書のプロパティ                                       |                   |
|------------------------------------------------|-------------------|
| 概要   セキュリティ   フォント 開き方   ナスタム   詳細設定           |                   |
| 「文書のオブション                                      |                   |
| 表示(S): ページのみ 👤                                 |                   |
| ページレイアウト(A): ちちワバネルとページ                        | 『問き亡 ねず 『主一 の中から  |
| 倍率例、パージパネルとページ                                 |                   |
| 目(ページ・レイヤーパネルとページ                              |                   |
|                                                | 『OK』をクリックします。     |
| € #18188010/2× = 510                           |                   |
|                                                | 『ファイル』 『上書き保存』で   |
| □ ページにウィンドウサイズを合わせる(R)<br>□ ウノンドウを画面中中(「配果(c)) | ファイルを保存します。       |
| □ フルスクリーンモードで開く(E)                             |                   |
| 表示(H): ファイル名 マ                                 |                   |
|                                                |                   |
|                                                |                   |
| メニューハーを非表示(型)                                  |                   |
| <ul> <li>ウィンドウコントロールを非表示(出)</li> </ul>         |                   |
|                                                |                   |
|                                                |                   |
|                                                |                   |
|                                                | ОК <b>*</b> *>tz/ |

出来上がったそれぞれの PDF ファイルを電納ギアの『打合せ簿』『施工計画書』に 格納して、情報入力をお願いします。

2章 電納ギア(初回起動時基準選択)

2 - 1. 電納ギア(初回起動時基準選択)

2-1. 電納ギア(初回起動時基準選択)

(1)😻 Gear Menu - D:¥GEARMENUデータ¥DEMO 物件(E) 設定(S) ヘルブ(H) □新規作成(N) **3**9 ñ GEAR -SERIES SYSTEM (E) 名称変更(E) 暋 R MENU GEA 18 該当する工事の電納ギアの 資料 電納 出来形 工程 从 工事番号 工事名 箇所をクリックします。 第1号 市道〇〇線道路改良工事  $\mathbf{\lambda}$  $\mathbf{\lambda}$ X X 第2号 県道線道路災害復旧工事 X 第5号 県道口口線道路改良工事 道改第3号の3 (国)1号道路改築工事  $\geq$ Z (2)新規工事作成 х 工事名称: 県道口口線道路改良工事 工事基準: 『基準選択』をクリックします。 基準選択(R)... -工事区分(写真管理用) - 14年度 -□ ユーザー区分 OK キャンセル 3 通応基準選択 × ▼をクリックして該当する基準を選択し 適用基準 平成20年3月 年度を選択します。 愛媛県電子納品基準 --OK 国土交通省電子納品基準 農林水產省電子納品基準 大省源採備電子納品基準 日本這路公園工事記錄至亮等撮影要領(工事編) キャンセル 選択しないで『OK』をクリックすると、 ٠ 追加(A) 愛媛県電子納品基準 2015年 国交省の基準になります。 国土交通省電子納品基準(機械設備工事編) ここで基準の選択を間違えても電納ギア 平成20年3月 平成19年3月(平成19年4月以降契約) 平成19年3月 -起動後に変更は可能です。 適応基準 愛媛県CAD製図基準(案) 平成20年3月 愛媛県デジタル写真管理情報基準(案) 平成20年3月 削除(<u>D</u>)

#### 2 章 電納ギア(初回起動時基準選択) 電納ギア(初回起動時基準選択) 2 - 1 . (4)新規工事作成 X 工事名称 県道口口線道路改良工事 工事基準 選択した基準を確認して 愛媛県電子納品基準 平成20年3月 19198-384070711 『OK』をクリックします。 工事区分(写真管理用) ユーザーカスタマイズ 💌 14年度 • 🔲 ユーザー区分

キャンセル

ОK

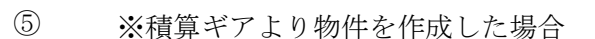

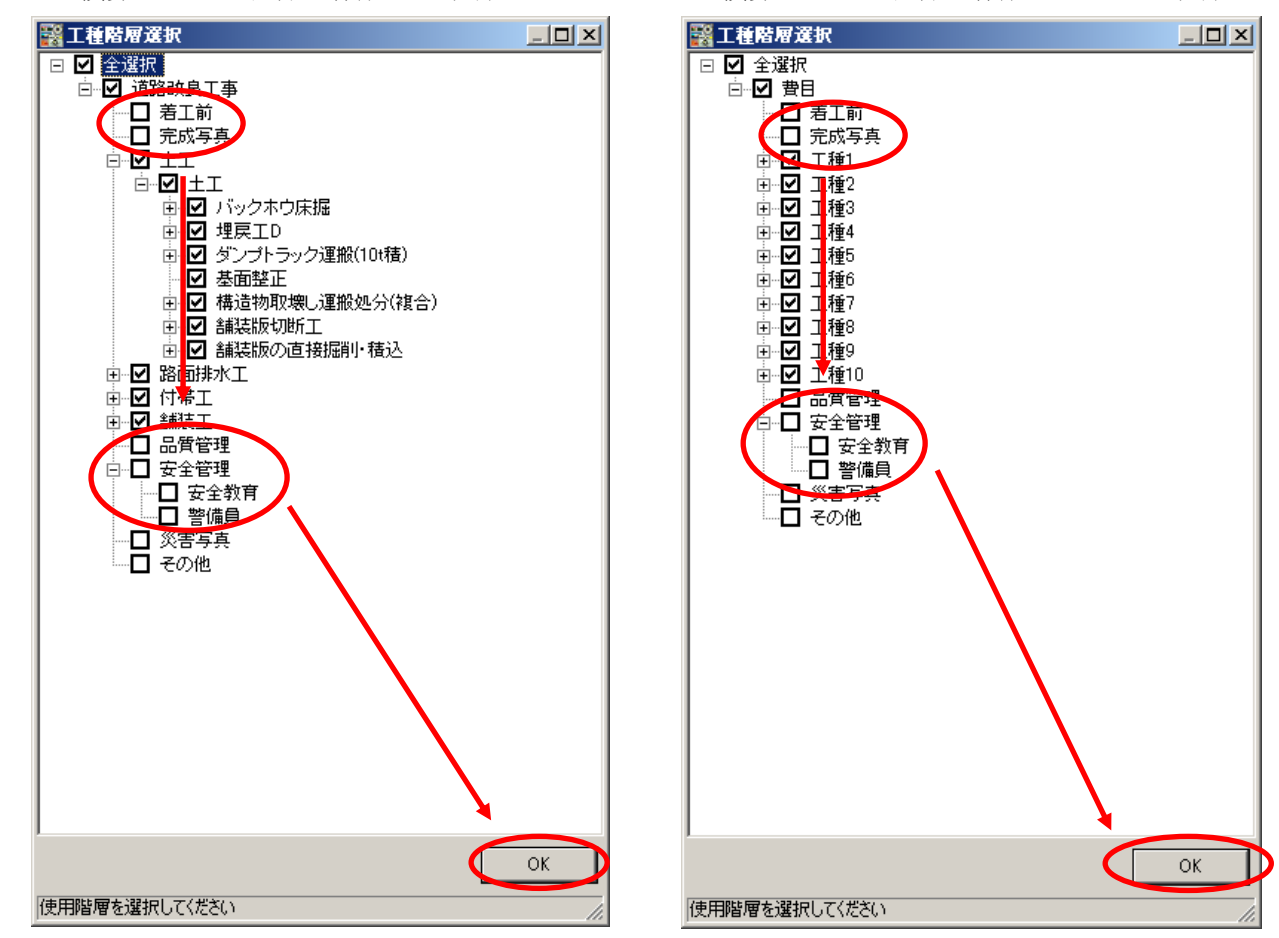

必要な項目に✓を入れて『OK』をクリックします。

ここでフォルダの設定を忘れてても電納ギア起動後に追加・削除・移動は可能です。

※積算ギアより物件を作成しなかった場合

3章 電納ギア(写真のデータ登録) 3-1、写真フォルダ(写真の登録・情報入力)

3-1. 写真フォルダ (写真の登録・情報入力)

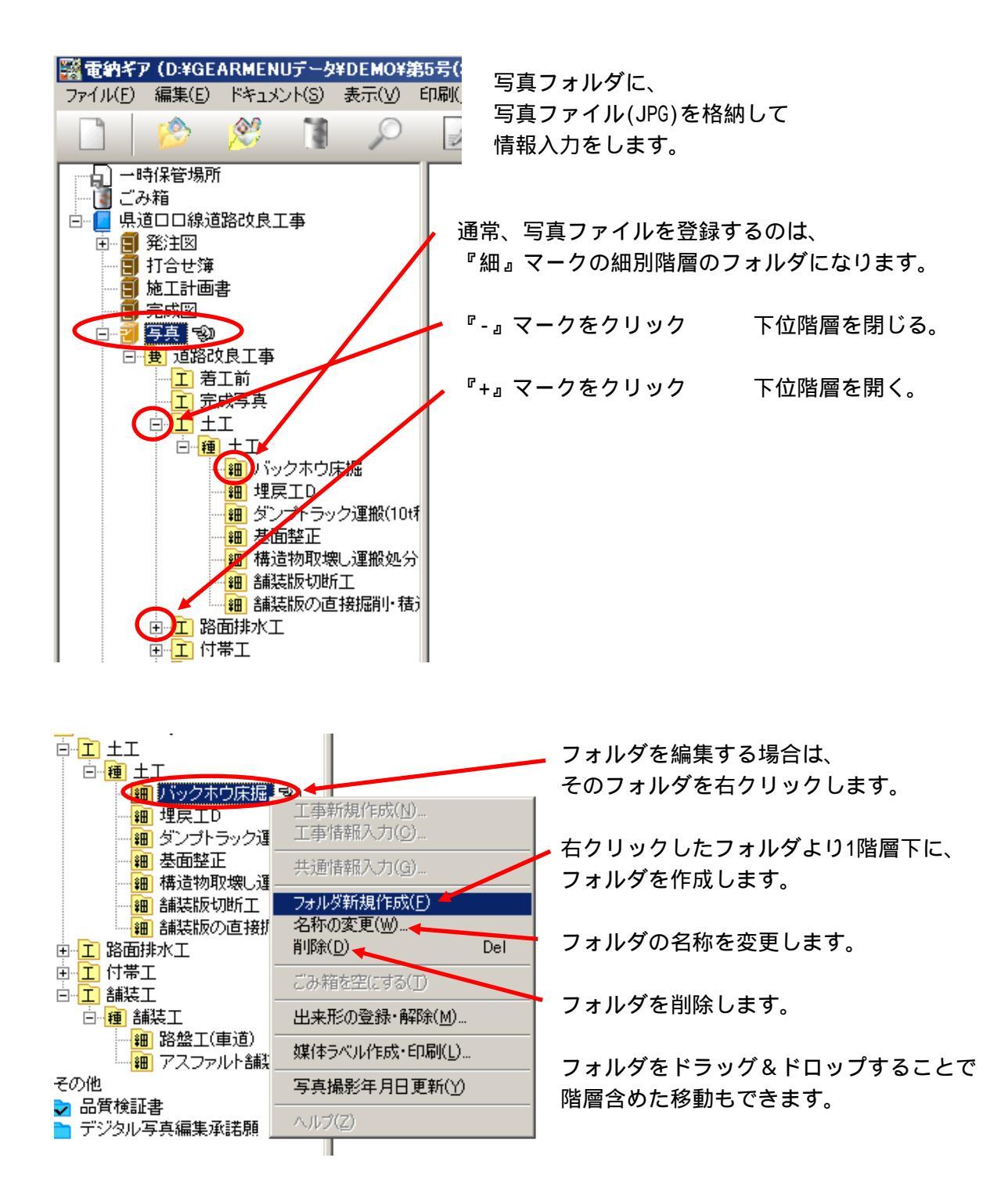

設計書を基本に『工種』『種別』『細別』・・・のフォルダを作成していきます。

電子納品での写真の管理は『細別』階層までとなりますが、下にフォルダを追加することは可能 です。その際の名称は『代』代価表フォルダと表示されますが電子納品データには反映されません。 写真自体は『細』細別フォルダの中に格納されたことになります。

3章 電納ギア(写真のデータ登録) 3-1、写真フォルダ(写真の登録・情報入力)

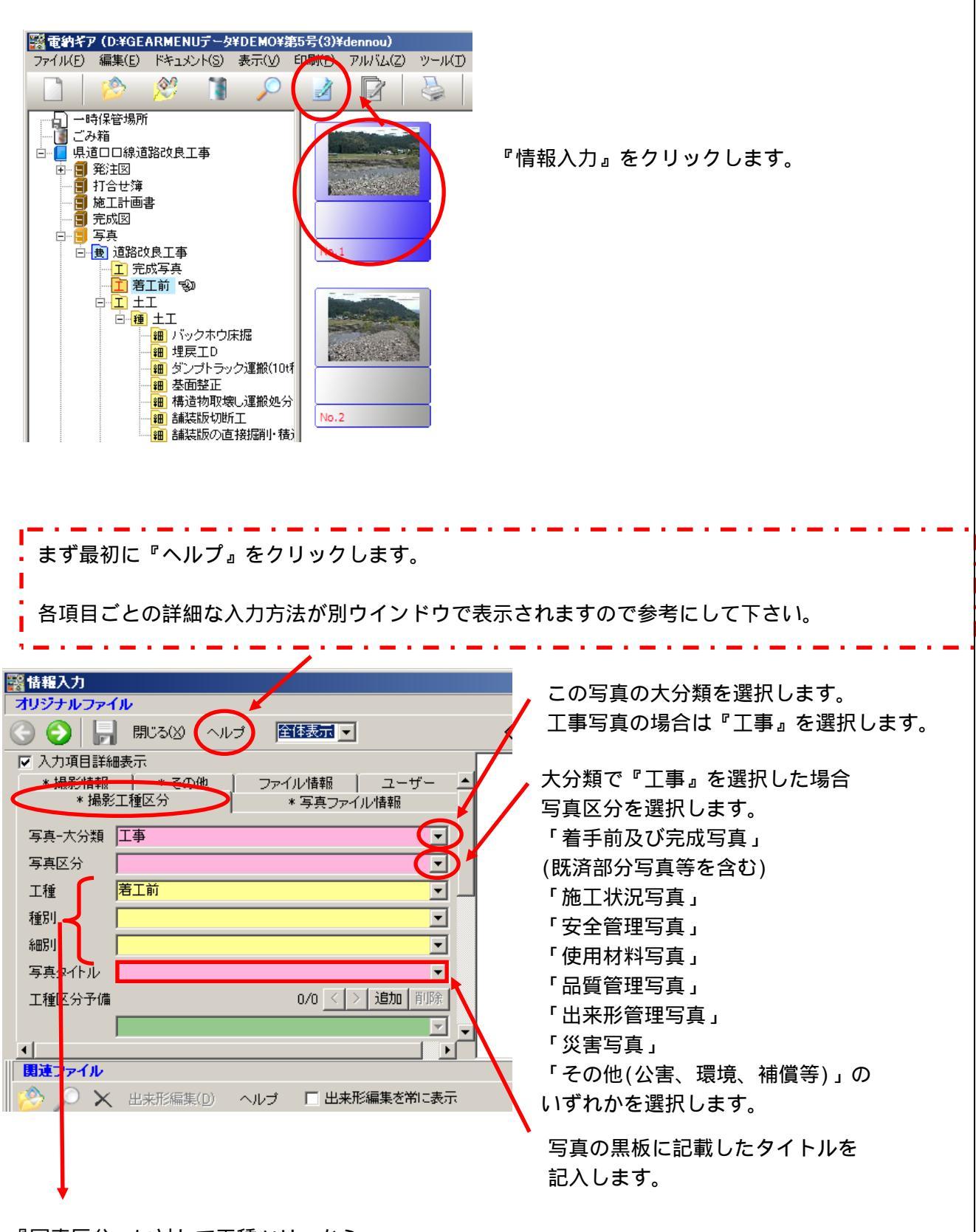

『写真区分』に対して工種ツリーから 自動で取り込まれますので、特別記入は不要です。

3章 電納ギア(写真のデータ登録) 3 - 1 . 写真フォルダ(写真の登録・情報入力)

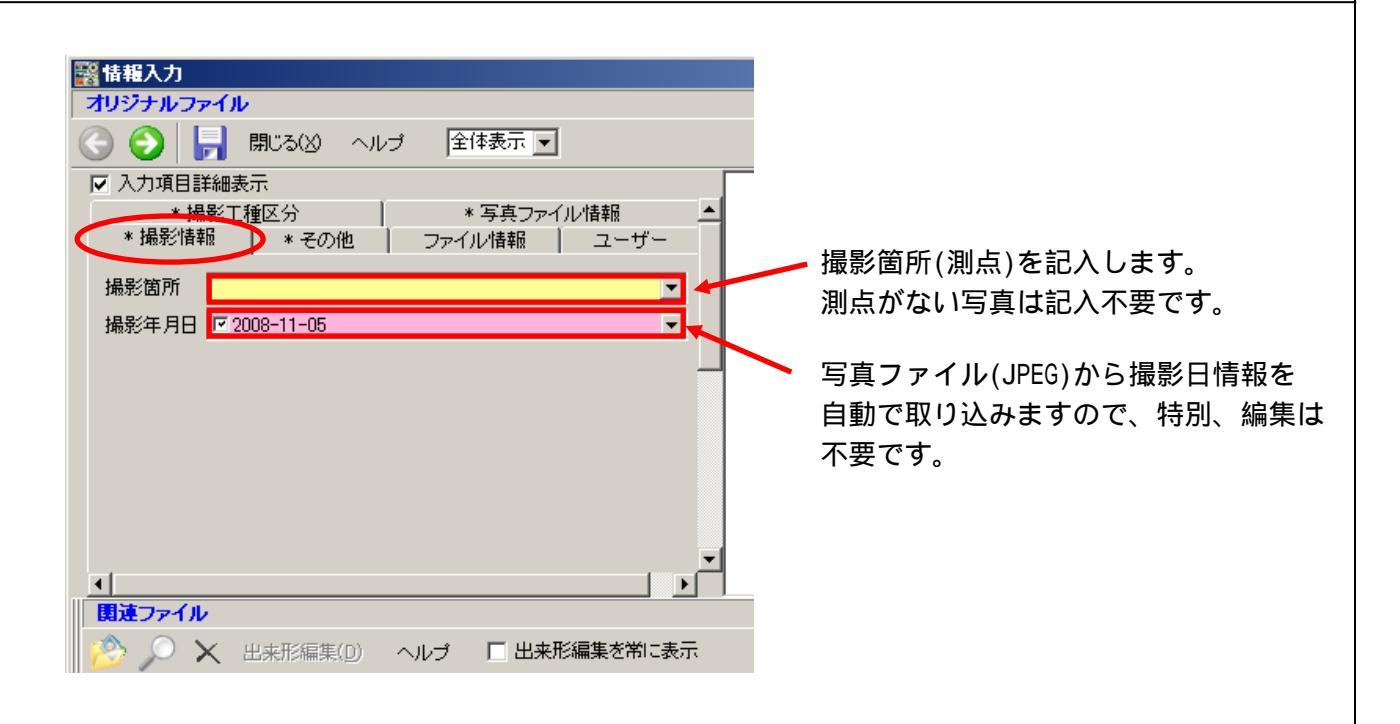

| 醫 情報入力                                          |   |
|-------------------------------------------------|---|
| オリジナルファイル                                       |   |
| 🕞 📀 📙 閉じる(2) ヘルプ 🛛 全体表示 💌                       | < |
| ▶ 入力項目詳細表示                                      |   |
| * 撮影工種区分 * 写真ファイル 情報<br>* 撮影 (特報) * その他 ファイル 情報 | • |
| (表写真)                                           |   |
| 施工管理值                                           |   |
| 諸負者説明文                                          | N |
|                                                 |   |
|                                                 |   |
|                                                 |   |
|                                                 |   |
|                                                 | _ |
|                                                 | - |
| - <u></u> 」<br>【関連ファイル                          |   |
| 🤌 🔎 🗙 出来形編集(D) ヘルプ 🗖 出来形編集を常に表示                 |   |

『写真区分』で「着手前及び完成写真」 (既済部分写真等を含む)を選択した 場合はチェックを付けます。 あと監督員が指示した写真にもチェックを 付けることになっています。

『写真区分』で「出来形管理写真」の場合 で黒板の文字が判別できない場合のみ 記入します。基本的に記入不要です。

4-1.工事情報入力(当該工事全体の情報入力)

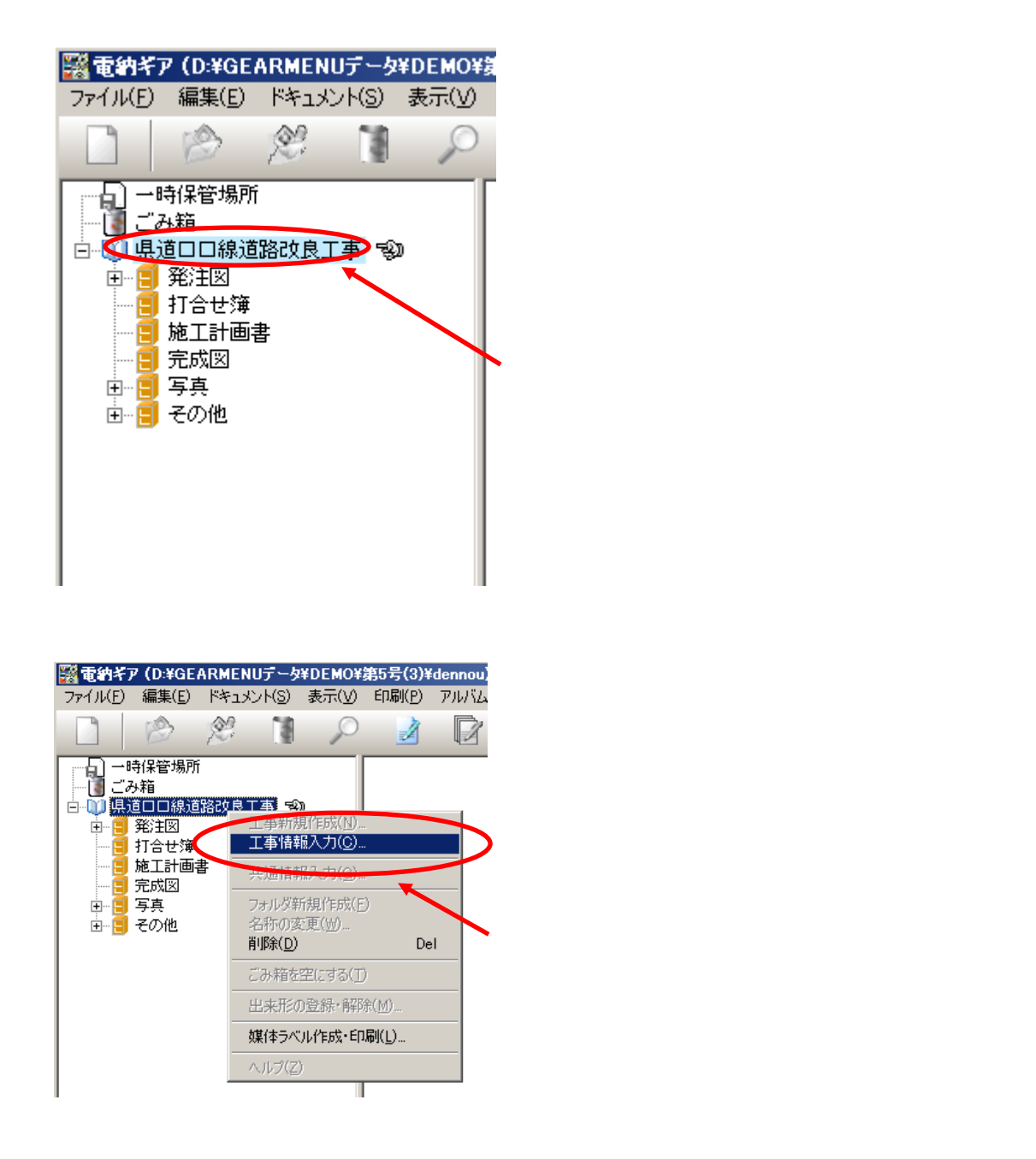

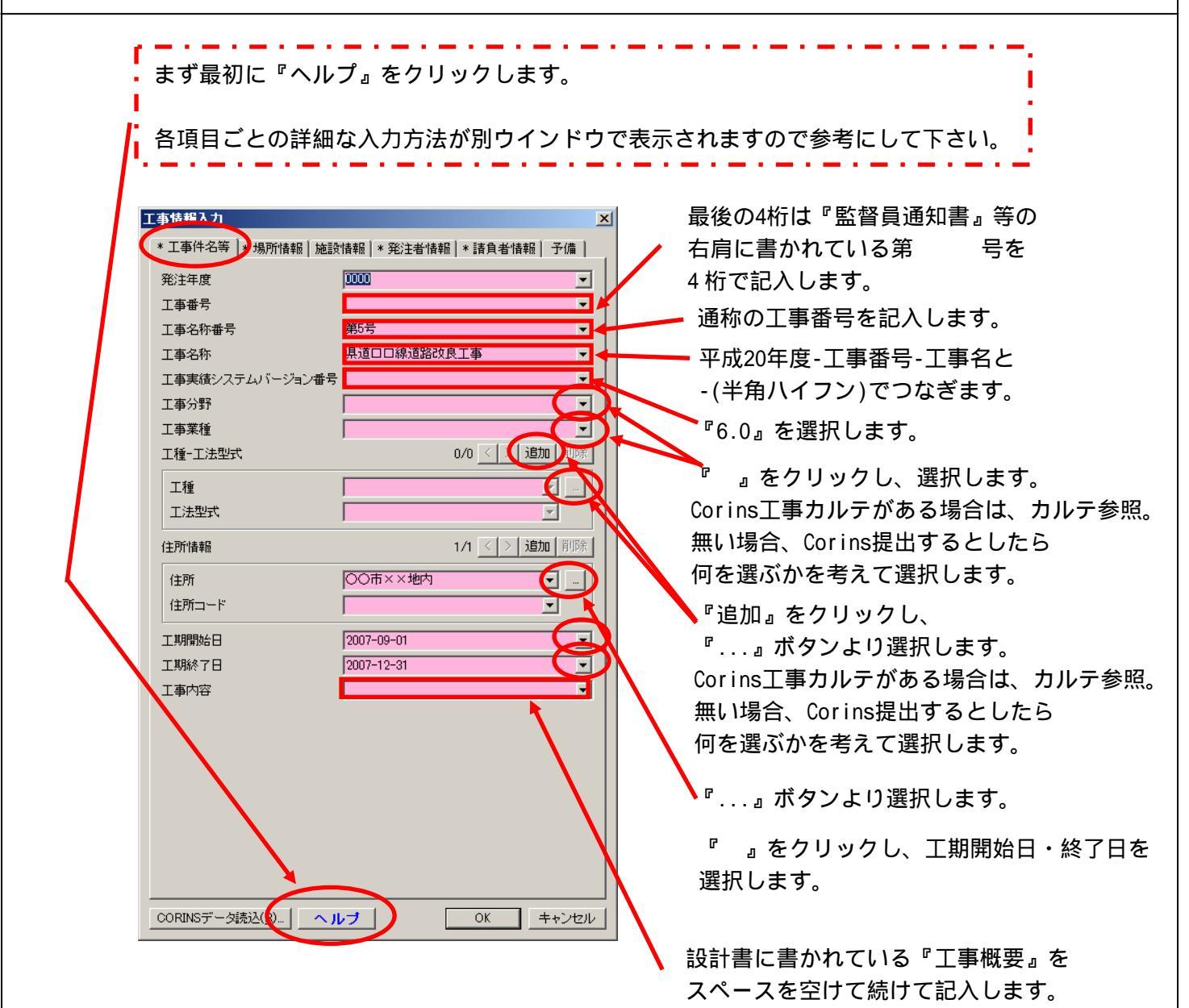

| 則地系             |                                       |                                           |
|-----------------|---------------------------------------|-------------------------------------------|
| 火系→路線情報         | 0/0 < > 追加 削除                         |                                           |
| 対象水系路線名         |                                       | 『世界測地系(日本測地系2000)』                        |
| 現道-旧道区分         | V                                     | 選択します。                                    |
| 対象河川コード         |                                       |                                           |
| 左右岸上下線コード       | 0/0 < > 追加 削除                         |                                           |
| 測点情報            | ● ● ● ● ● ● ● ● ● ● ● ● ● ● ● ● ● ● ● |                                           |
| 起点侧测点-n         |                                       |                                           |
| 起点側測点-m         |                                       |                                           |
|                 |                                       | 『ヘルプ』より『国土地理院』の                           |
| 終点側測点-m         |                                       | ホームページを参照します。                             |
| 距離標情報           | 0/0 < > 追加 削除                         | か 雷納ギアヘルブ D:¥Program Files¥雷纳GEARVNEW BL  |
| 起点側距離標-n        |                                       |                                           |
| 起点側距離標-m        |                                       | 又子71人 小 中 大 南側境界座標準度変統<br>場所情報(16男体源情報)   |
| 終点側距離標-n        |                                       | 分類・項目名南側境界座標緯度                            |
| 終点側距離標-m        |                                       | データ表現 半角数字                                |
| 。<br>虎界座標情報     |                                       | 文字数 8 2/第6 2/4                            |
| 西側境界座標経度        |                                       | 対象領域の最南端の外側境界の編                           |
| <b>東側境界座標経度</b> |                                       | を記入する。度(3桁)分(2桁)秒(2桁)<br>対象領域が高速の場合(1両なっ) |
| 北側境界座標緯度        |                                       | HYPHEN-MINUS)を記入する。該当                     |
|                 |                                       | the state of the second second state 7    |

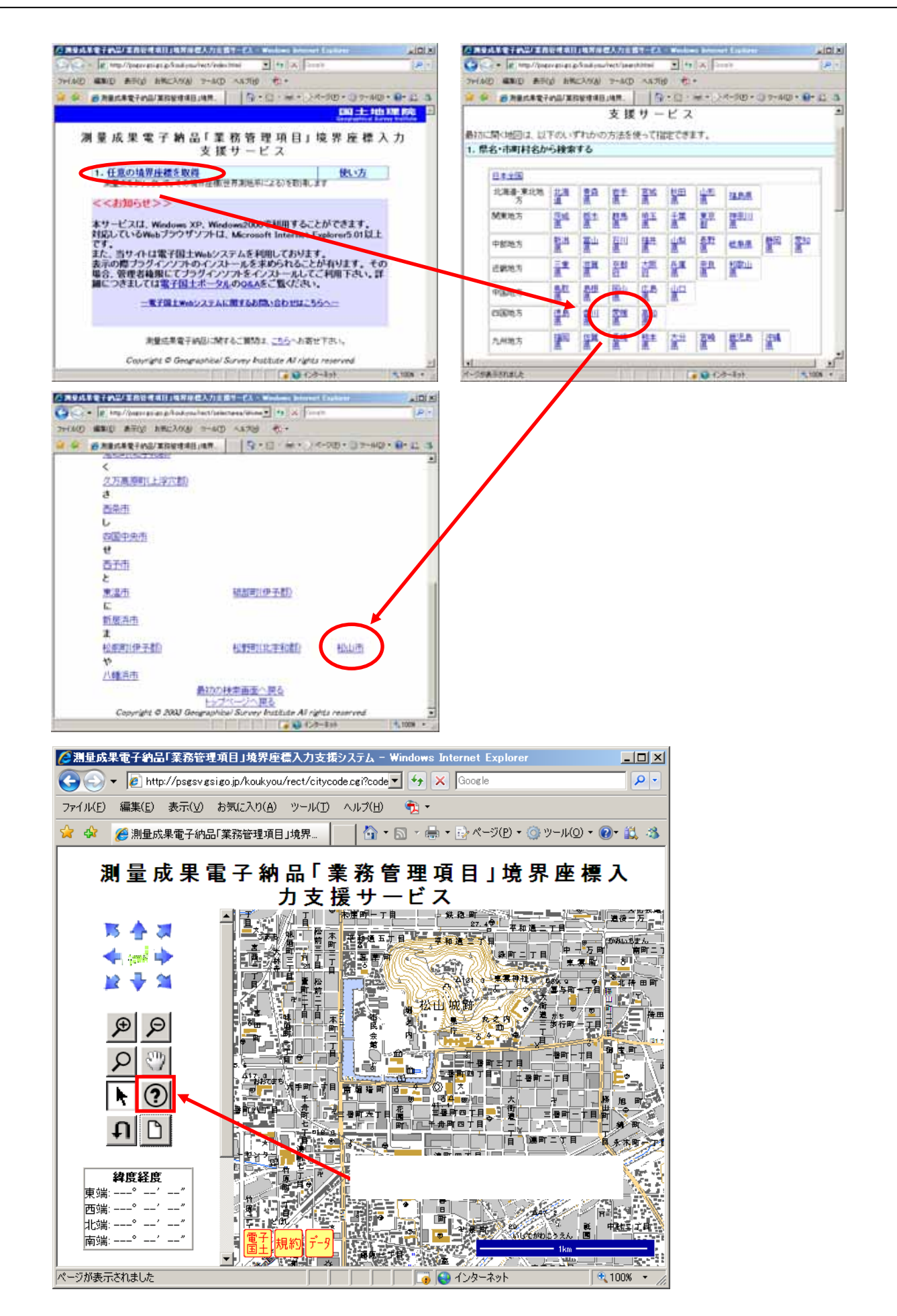

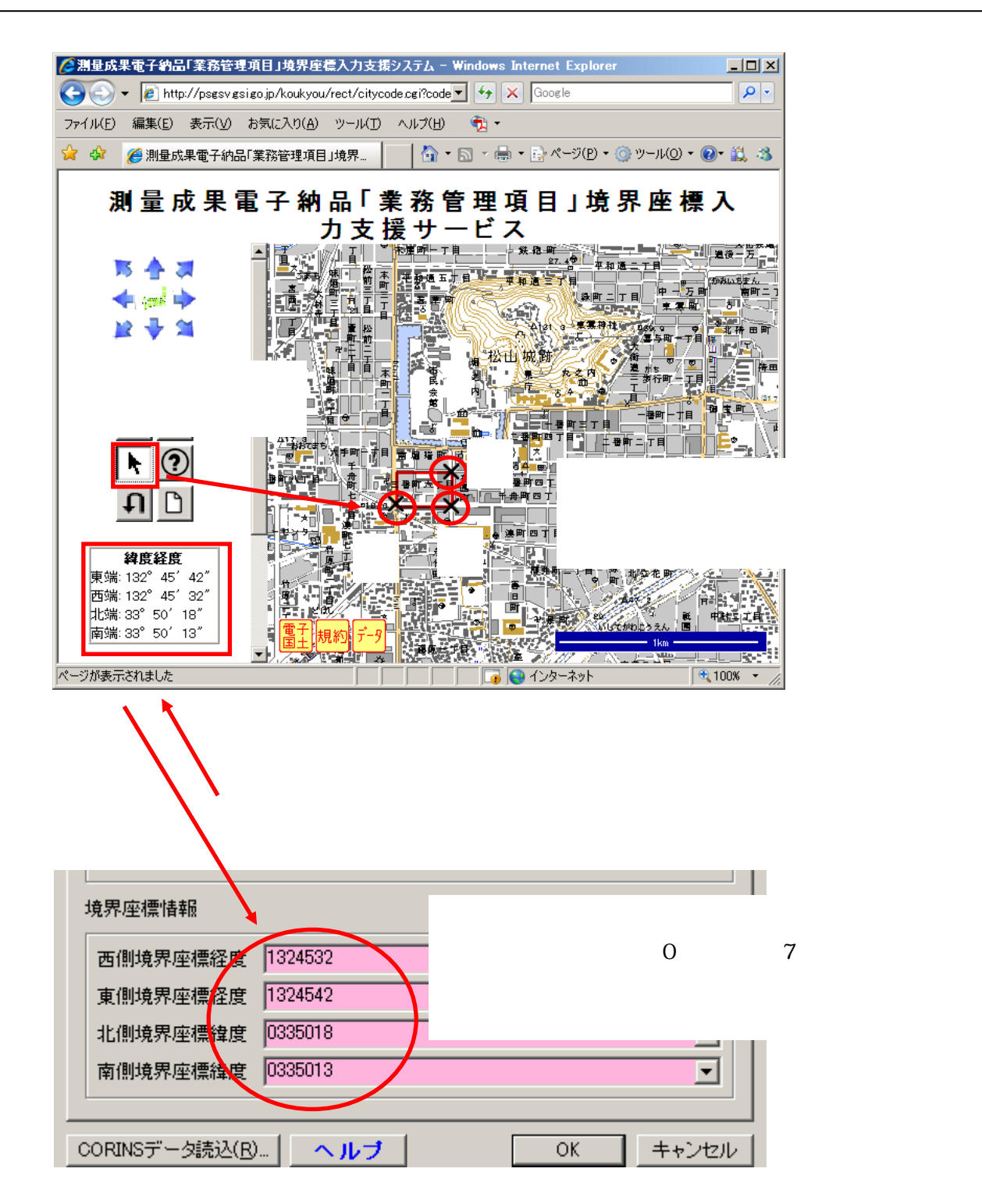

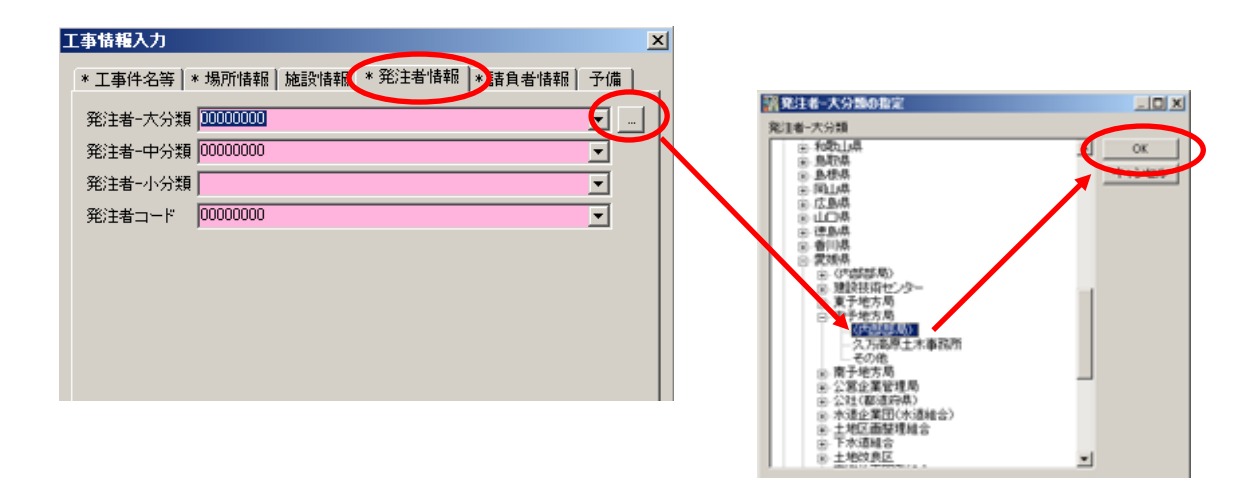

名称左側の『+』マークをクリックして 発注機関を選択して『OK』をクリックします。

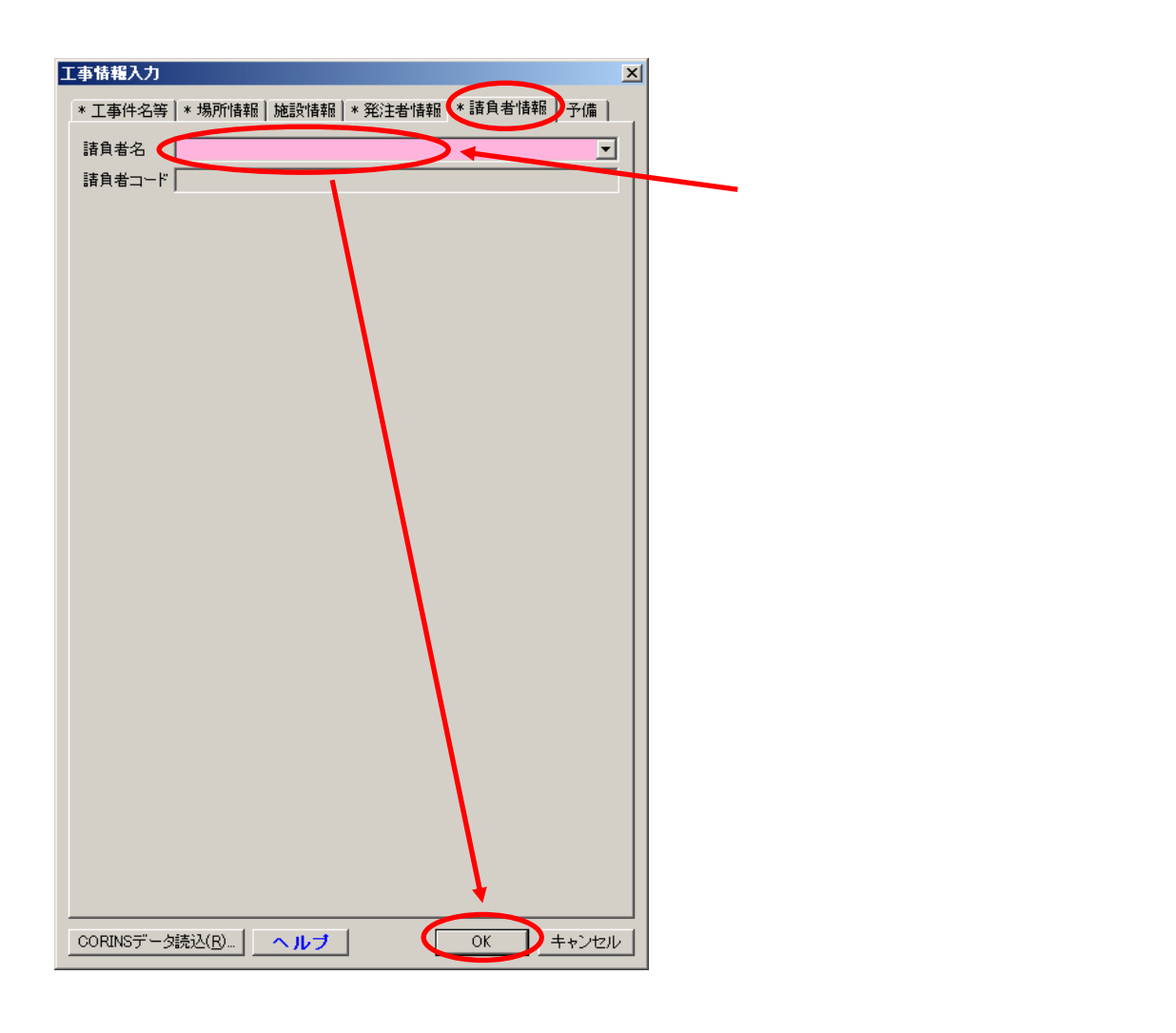

4章 電納ギア(写真以外のデータ登録) 4-2.施工計画書フォルダ(施工計画書の情報入力)

4-2.施工計画書フォルダ(施工計画書の情報入力)

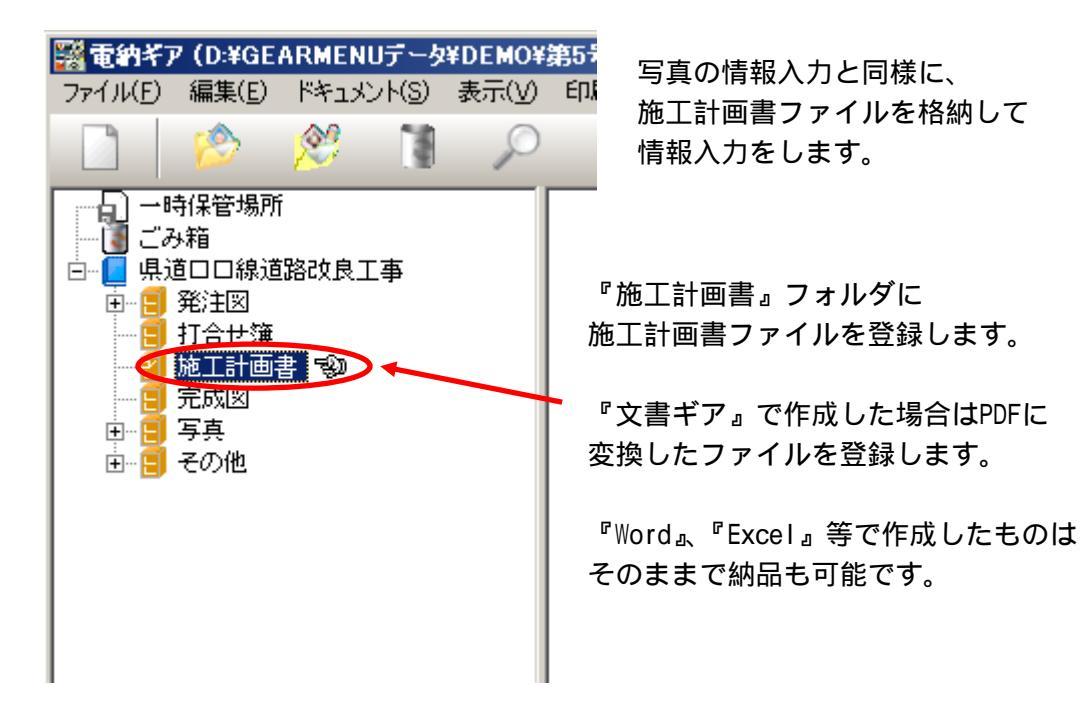

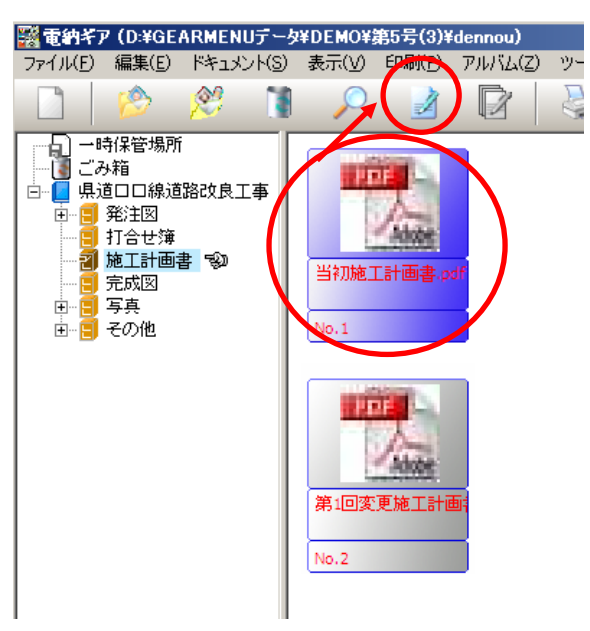

『情報入力』をクリックします。

株式会社シャープ松山オーエー

# 4章 電納ギア(写真以外のデータ登録) 4-2.施工計画書フォルダ(施工計画書の情報入力)

| <ul> <li>※ 情報入力</li> <li>オリジナルファイル</li> <li>③ ③ ● 閉じる(X) ヘルブ (図を表示) (No.1)</li> <li>※ 入力項目詳細表示</li> <li>* 名ひ他 ファイル情報 ユーザー</li> <li>* 施工計画書情報 * オリジナルファイル情報</li> <li>&gt; リアル番号 1</li> <li>施工計画書名称 当初施工計画書</li> </ul>                                                                                                    | 『当初施工計画書』、<br>『第1回変更施工計画書』・・・・・と<br>ヽ+ヽ++                |
|----------------------------------------------------------------------------------------------------|----------------------------------------------------------|
| <ul> <li>■違ファイル</li> <li>※ 出来形編集(①) ヘルゴ</li> <li>※ 出来形編集(①) ヘルゴ</li> <li>※ ひ、 出来形編集(①) ヘルゴ 全体表示 ▼ (No.)</li> <li>▼ 入力項目詳細表示</li> <li>* その他 ファイル情報 ファイル情報</li> <li>* オリジナルファイル情報</li> <li>アイル日本語名</li> <li>20081121101543312.pdf</li> <li>* 株正計画書情報</li> <li>アイル日本語名</li> <li>20081121101543312.pdf</li> <li>* 株正計画書情報</li> <li>* オリジナルファイル情報</li> <li>アイル日本語名</li> <li>* オリジナルファイル情報</li> <li>* オリジナルファイル情報</li> <li>* オリジナルファイル情報</li> <li>* オリジナルファイル情報</li> <li>* オリジナルファイル情報</li> <li>* オリジナルファイル</li> <li>* 株正計画書情報</li> <li>* オリジナルファイル</li> <li>* * * * * * * * * * * * * * * * * * *</li></ul> | 文書ギアではなく、<br>最終のファイル作成ソフト名の<br>『Adobe Acrobat・・・』を入力します。 |

4章 電納ギア(写真以外のデータ登録) 4-3.打合せ簿フォルダ(提出書類関係の情報入力)

#### 4-3.打合せ簿フォルダ(提出書類関係の情報入力)

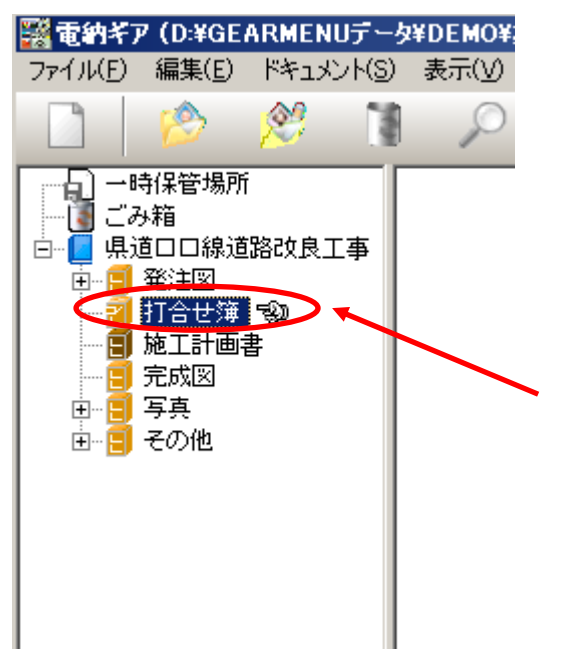

写真の情報入力と同様に、 提出書類ファイルを格納して 情報入力をします。

『打合せ簿』フォルダに 提出書類ファイルを登録します。

『工程ギア』、『出来形ギア』、『文書ギア』で 作成した場合はPDFに変換したファイルを 登録します。

『Word』、『Excel』等で作成したものは そのままで納品も可能です。

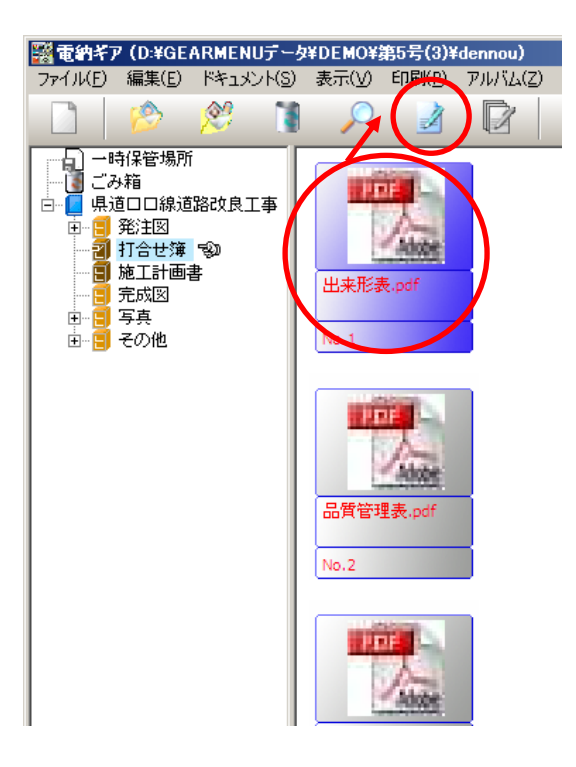

『情報入力』をクリックします。

## 4章 電納ギア(写真以外のデータ登録) 4 - 3 .打合せ簿フォルダ(提出書類関係の情報入力)

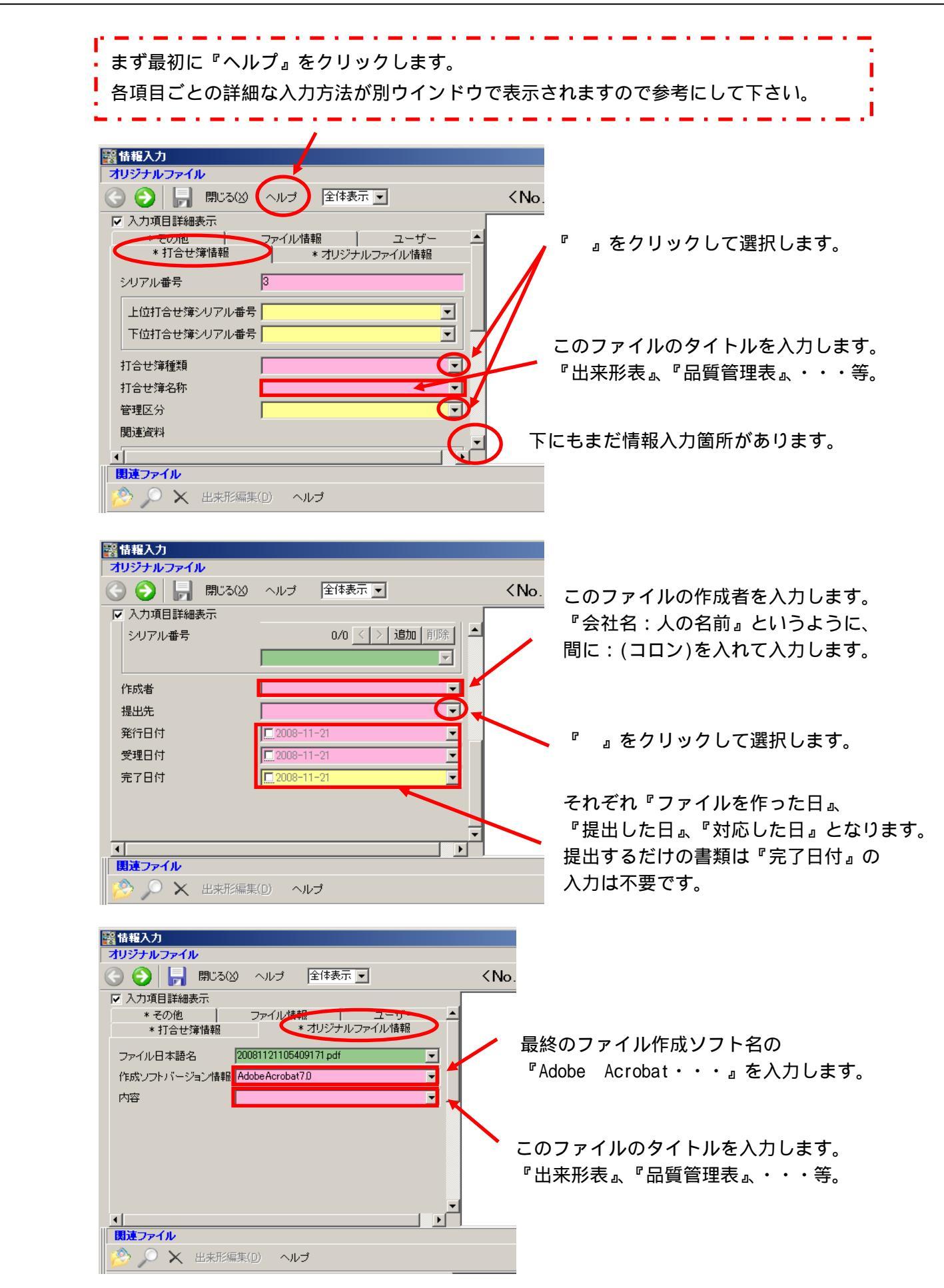

4-4.発注図・完成図フォルダ(図面関係の情報入力)

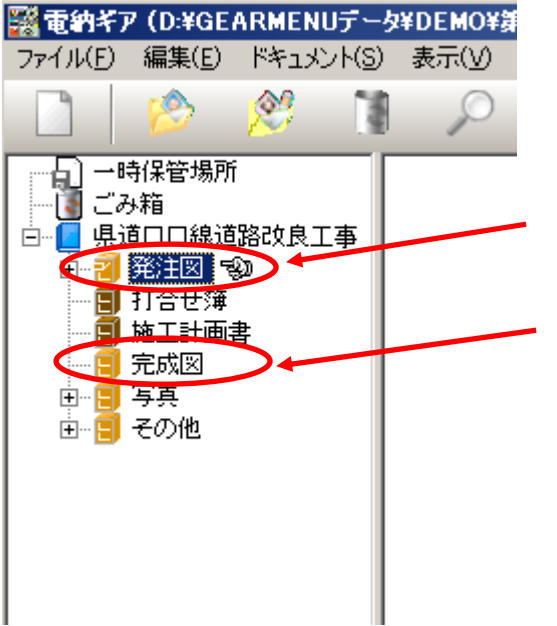

写真の情報入力と同様に、 図面ファイル(SFC)を格納して 情報入力をします。

『発注図』フォルダに 発注図面・変更図面ファイルを登録します。

『完成図』フォルダに 完成図面ファイルを登録します。

どのCADソフトで作成しても、 納品できるファイルは『SFC』形式です。

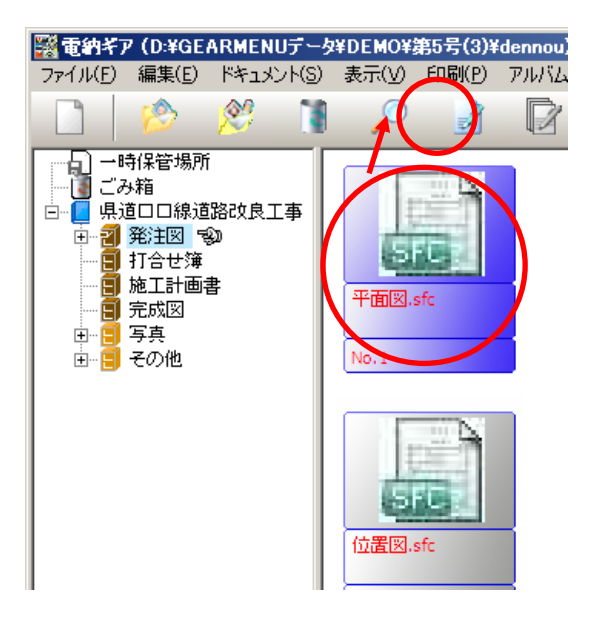

『情報入力』をクリックします。

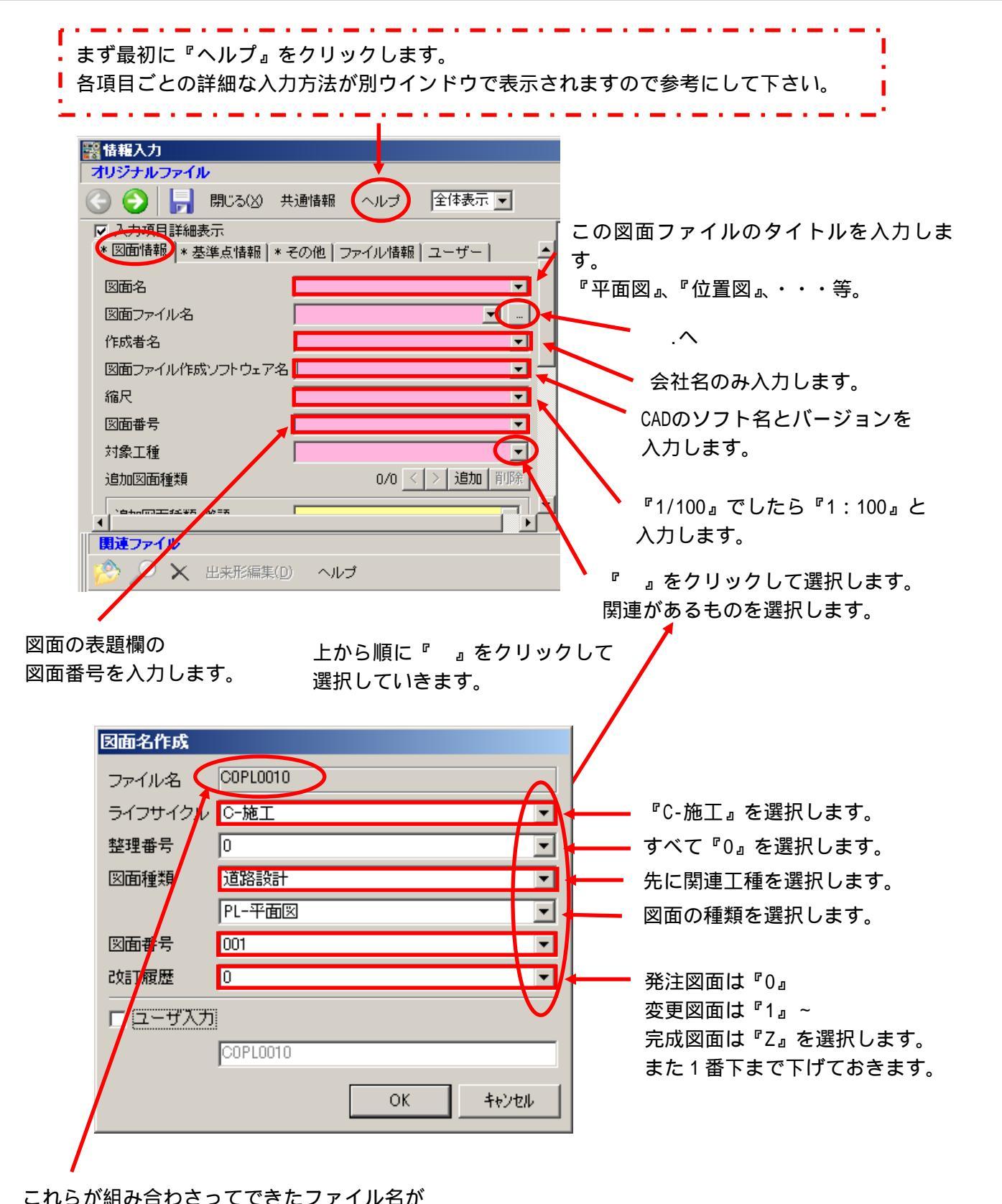

これらか組み合わさってできたファイル名 電子納品上のファイル名になります。

CAD 製図基準(案)では、CAD データのファイル名は、次の原則に従うこと としている。ただし、建築関連工事の場合は、協議により決定(英数 8 文字は原 則とする)すること。

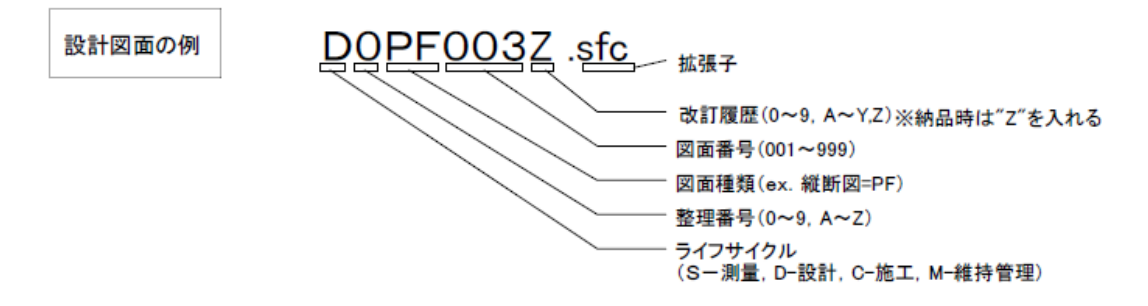

株式会社シャープ松山オーエー

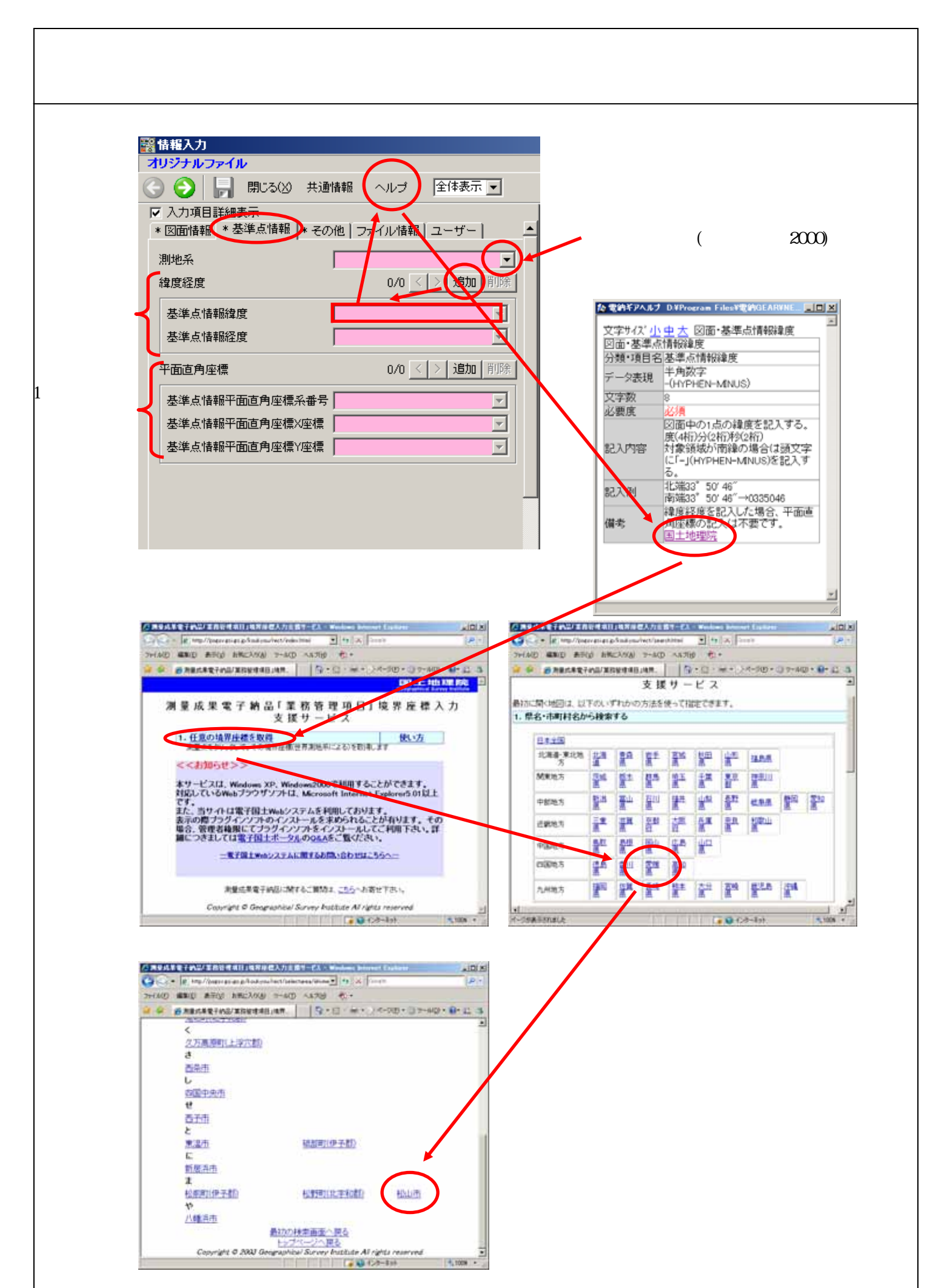

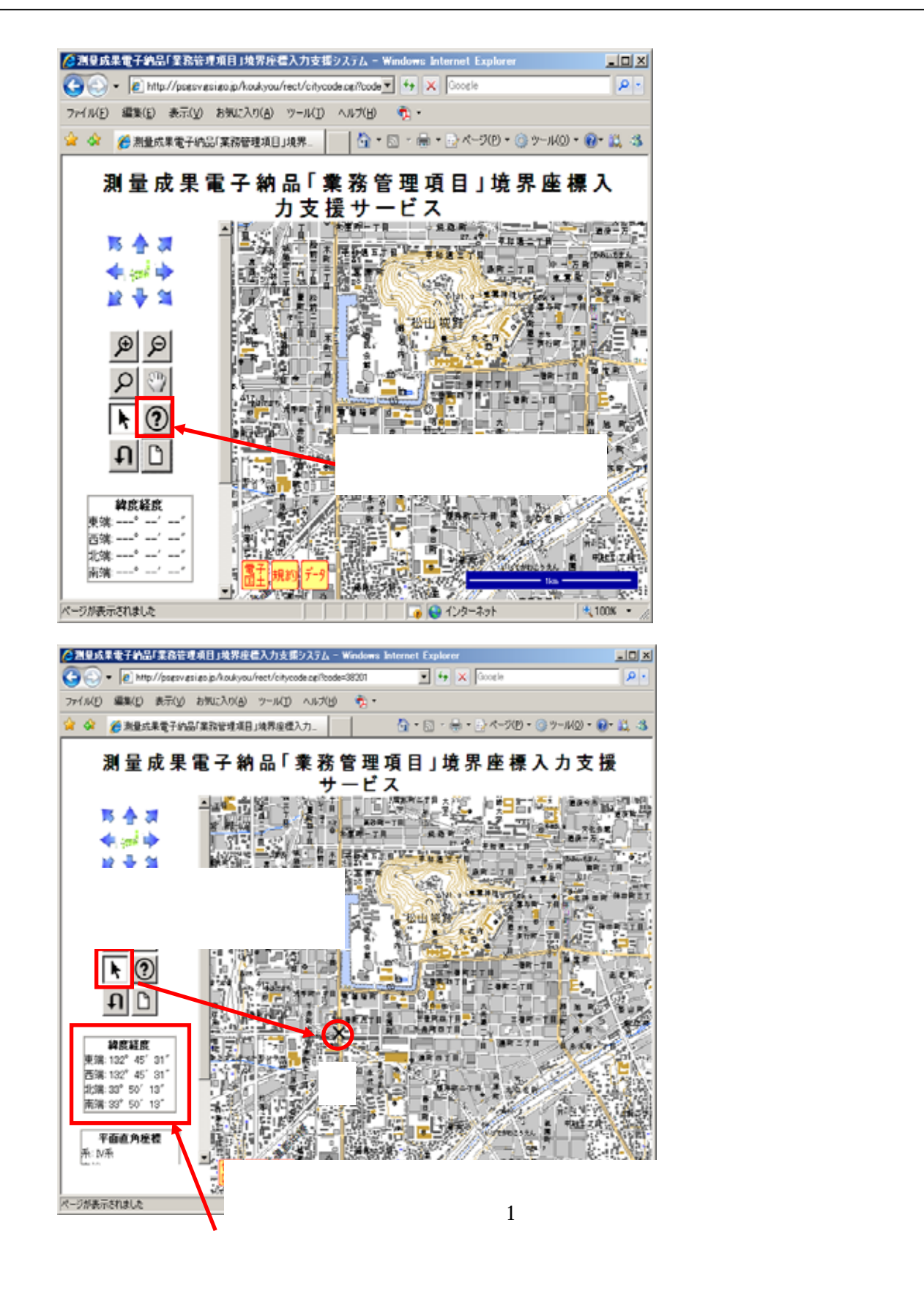

| 緯度経度    | 1/1 < > 追加   削除 |
|---------|-----------------|
| 基準点情報緯度 | <b>_</b>        |
| 基準点情報経度 | •               |

表示されている数字だけを入力します。 緯度は先頭に『0』を入れて7桁に揃えます。 4章 電納ギア(写真以外のデータ登録)

4-5.その他フォルダ

4-5.その他フォルダ( 品質検証書の情報入力)

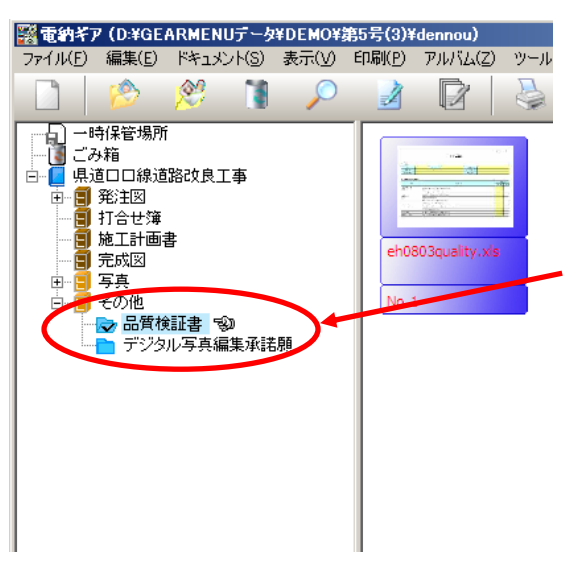

写真の情報入力と同様に、『その他』フォルダの 1番目の『品質検証書』の品質検証書ファイルの 情報入力をします。

愛媛県基準を選択しますと、 自動的にその年度の『品質検証書』が 格納されています。 納品できるファイルは『xls(エクセル)』形式です。

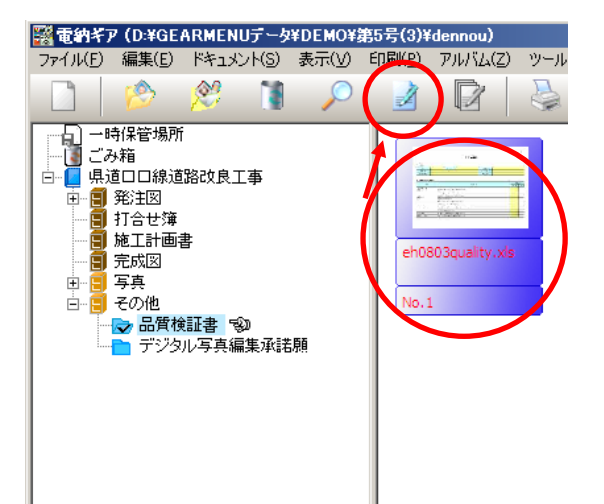

『情報入力』をクリックします。

### 4章 電納ギア(写真以外のデータ登録)

4-5.その他フォルダ

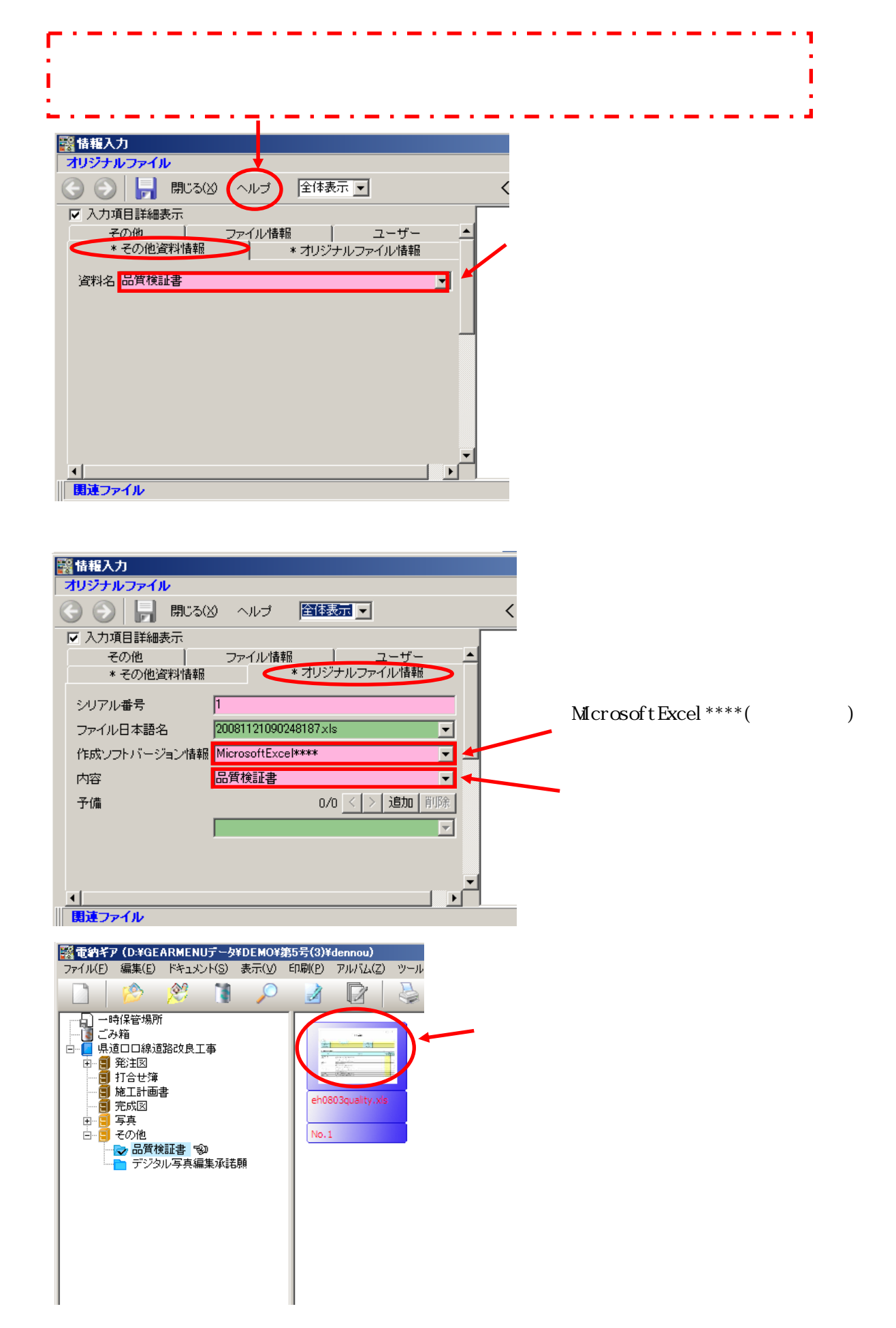

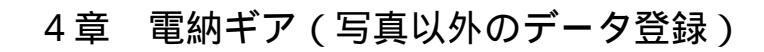

4-5.その他フォルダ

| 事業振興                          |                                           |                                       |                   |
|-------------------------------|-------------------------------------------|---------------------------------------|-------------------|
| 甲底                            | 1775 IFS                                  |                                       |                   |
| #543<br>●注意:                  | 8693×3                                    |                                       |                   |
|                               |                                           |                                       |                   |
| 、電子成素品の品質                     | tize                                      |                                       |                   |
| 정부                            | チェッカ別員                                    | 「油泡 <sup>型↓</sup><br>●●●● = ●●        |                   |
| 。省後在書(太書)                     |                                           | 10.14                                 |                   |
| NADE                          | ·長賀被理事は好達のフォルタに務策されているか。                  |                                       | - 基本的には全て『 』を入力しま |
|                               | ・CD-Rに焼、気経等の感視はないか。                       |                                       |                   |
| 観チェック                         | ・CD-Rのラベルは想定とおり始めされているか。                  |                                       | 」 図面の納品が無ければ、図面の  |
|                               |                                           |                                       | ・ 値目は未入力です。       |
|                               | ・ 設備すべき気用はすべて設備されているが。<br>                |                                       |                   |
|                               | ・ こしていのウイルスチェックはそれらなが。                    | ,                                     |                   |
| J17#X#190                     | ・ウィルスチェッジミューラにワイルスを用ファイルのますのもの。           | · · · · · · · · · · · · · · · · · · · |                   |
| KALAR LEMMA                   | - FC 11CD-R本図論する12(的体本論図大きる12)。           |                                       | -                 |
| であったがある。<br>「見ったべんの <b>対応</b> | ・管理コンクルの条項目の記載的体に得知ないか。                   |                                       | -                 |
| ・エックリフNによる<br>にラーチェック         | ・波波準電子効果チェックルフトによるエラーチェックを実施し、<br>居生しないか。 | 17-11                                 | 1                 |
|                               | ・問題なくファイルを聞くことができるか。                      |                                       | 1                 |
| 7ምኅルመ <b>ዝመ</b>               | ・すべてのファイルが研定のフォルタに携着されているか。               |                                       |                   |
|                               | ・すべてのファイルが研定のファイル形式となっているか。               |                                       |                   |
|                               | ・決の成業易と図奏書手筆にズレはないか。                      |                                       |                   |
| 105 mains.                    | ・写真ファイルに無知な得象挙はないか。                       |                                       |                   |
|                               | ・矢募したページはないか。                             |                                       |                   |
|                               | ・図研は後で対象したものと思じ的客となっているか。                 |                                       |                   |
| h <b>与街<sup>道20</sup></b>     |                                           |                                       | 1                 |
| (1) 単注意力 開け上の                 | べつ 波にな 読む長くまえぞうかからまつまえしたいこと               | · · · · · · · · · · · · · · · · · · · | 7                 |

4章 電納ギア(写真以外のデータ登録)

4-5.その他フォルダ

4-5.その他フォルダ(クレダスデータの情報入力)

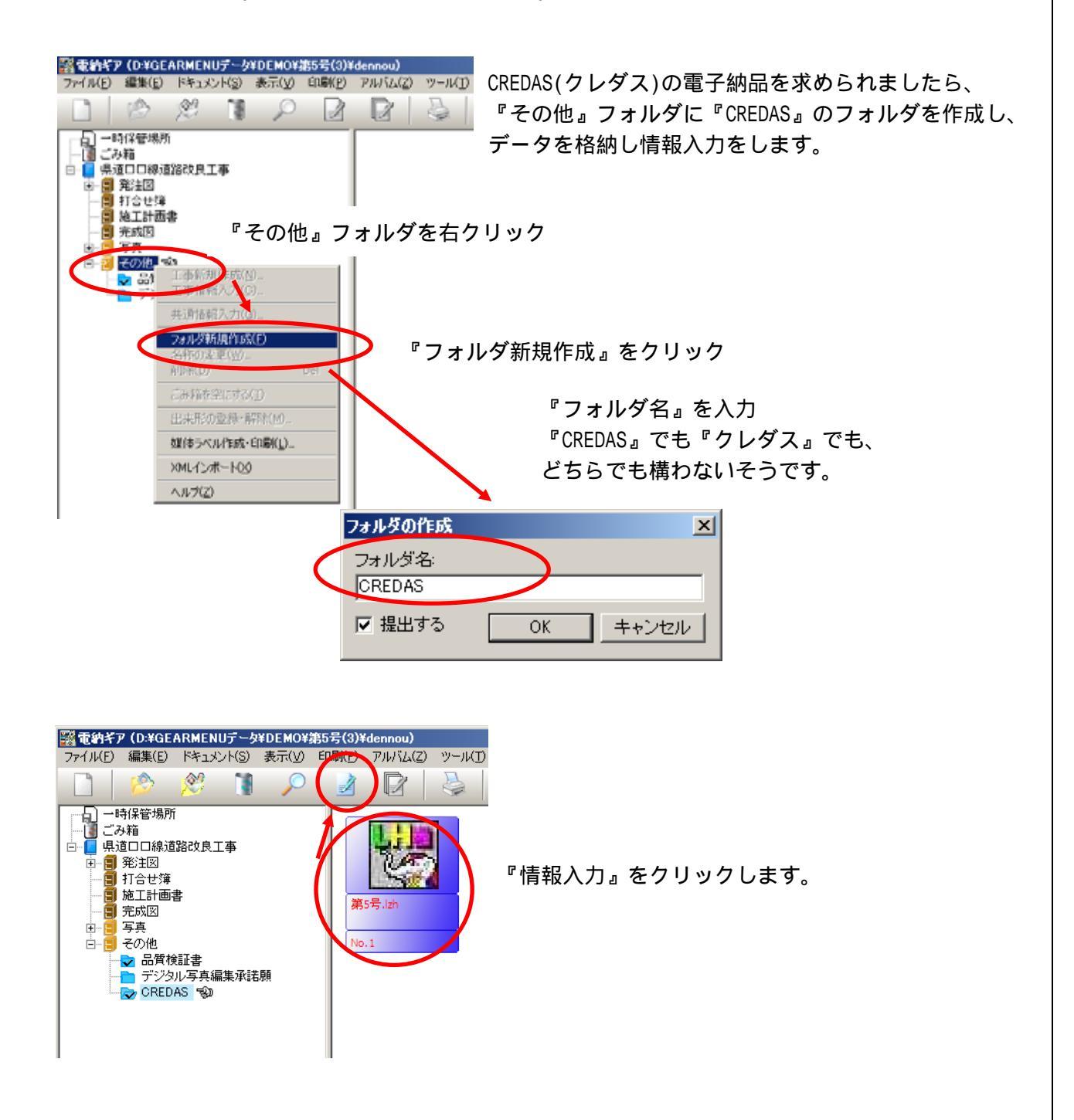

### 4章 電納ギア(写真以外のデータ登録)

4-5.その他フォルダ

| 醫情報入力                                   |                                         |
|-----------------------------------------|-----------------------------------------|
|                                         |                                         |
|                                         |                                         |
| その他     ファイル情報     ユーザー     ▲           |                                         |
| * その他資料情報 * オリジナルファイル情報                 | "CREDAS』を入力します。<br>『ODEDAO』 オキ『ケー ビューオキ |
| 資料名 CREDAS                              | "CREDAS』でも"クレタス』でも、<br>ドキミズキ様わないスミズキ    |
|                                         | とちちぐも構わないそうぐり。                          |
|                                         |                                         |
|                                         |                                         |
|                                         |                                         |
|                                         |                                         |
|                                         |                                         |
|                                         |                                         |
| BOALSYTIN                               |                                         |
|                                         |                                         |
| 醫情報入力                                   |                                         |
| オリジナルファイル                               |                                         |
|                                         |                                         |
| ↓ 入力項目詳細表示<br>その他<br>・ ファイル情報<br>・ フーザー |                                         |
| *その他資料情報                                |                                         |
| シリアル番号 3                                |                                         |
| ファイル日本語名 20090311122652668.lzh 👤        | CREDAS V**(バージョン)を入力します。                |
| 作成ソフトバージョン情報 CREDAS V**                 |                                         |
|                                         | 『CREDAS』を入力します。                         |
|                                         | 『CREDAS』でも『クレダス』でも、                     |
|                                         | どちらでも構わないそうです。                          |
| T                                       |                                         |
|                                         | i                                       |
| 関連ノア1ル                                  |                                         |

『CREDAS』の『提出用ファイル』で一緒に作成される テキストファイル(\*\*\*\*.txt)は納品不要です。 圧縮ファイル(\*\*\*\*.lzh)のみの納品で構わないそうです。

国土交通省のリサイクルホームページより『CREDAS V11』をダウンロードしてインストールします。

国土交通省のリサイクルホームページ

http://www.mlit.go.jp/sogoseisaku/region/recycle/fukusanbutsu/credas/download.htm

5-1.提出データ作成

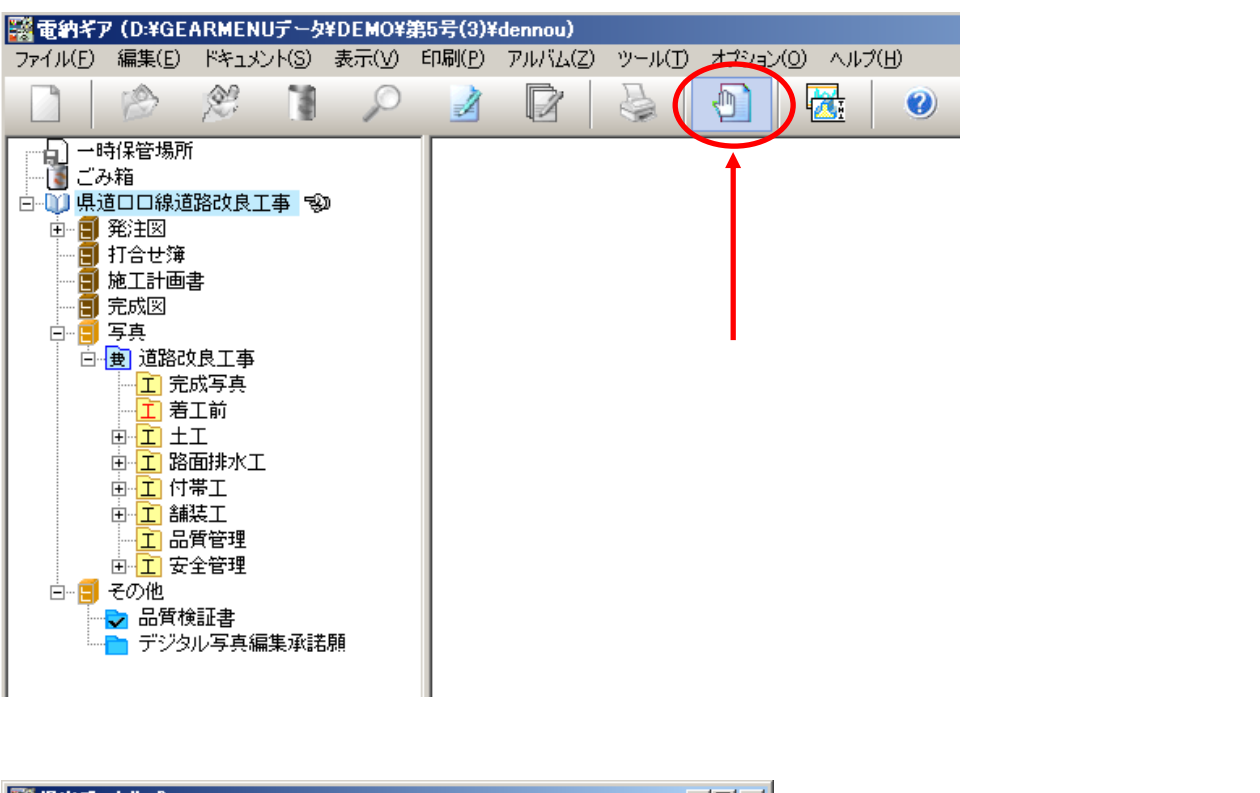

| <ul> <li>工事名称:</li> <li>県道□□線道路改良工事</li> <li>● 現道□□線道路改良工事</li> <li>● 第 第注図</li> <li>● 第 第式図</li> <li>● 第 写真</li> <li>● 第 その他</li> </ul> | 工事情報検査(1)<br>検査(2)<br>追加<br>削除 | 1番上の『工事名』をクリックして<br>『追加』を<br>クリックします。<br>写真の部分だけ電子納品データを<br>作成すると言ったことも可能です。 |
|----------------------------------------------------------------------------------------------------|--------------------------------|------------------------------------------------------------------------------|
| 出力先:<br>C ¥Documents and Settings¥katou業デスクトップ                                                                                           | 卷昭(P)                          |                                                                              |
| BALESCANIENTS and Secting States (1997)<br>出力サイズ: 700 → MB<br>参考図ファイル形式<br>© JPEG © TIFF ▼ XMLビューアを添付する                                  | OK           キャンセル             |                                                                              |

5-1.提出データ作成

株式会社シャープ松山オーエー

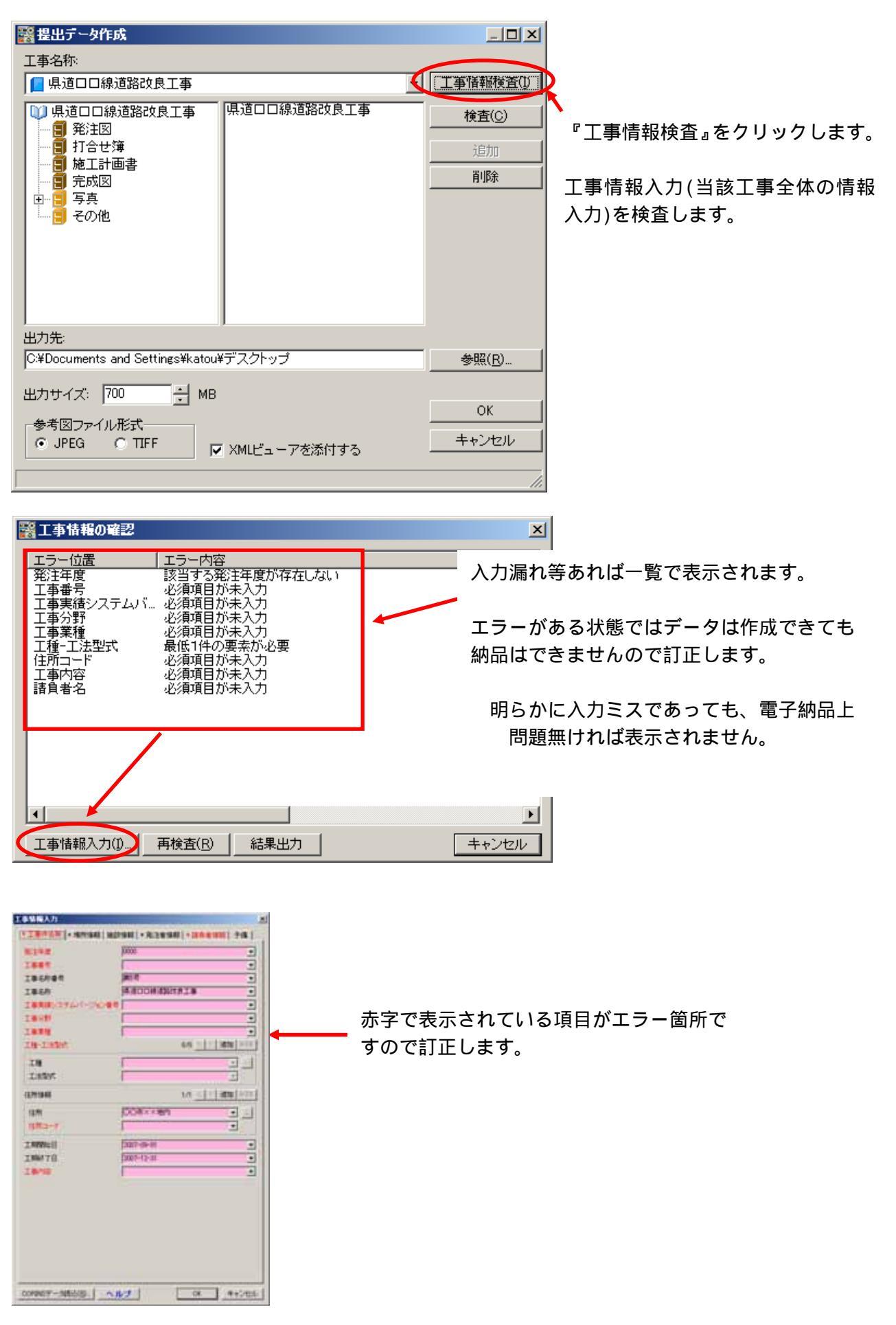

5-1.提出データ作成

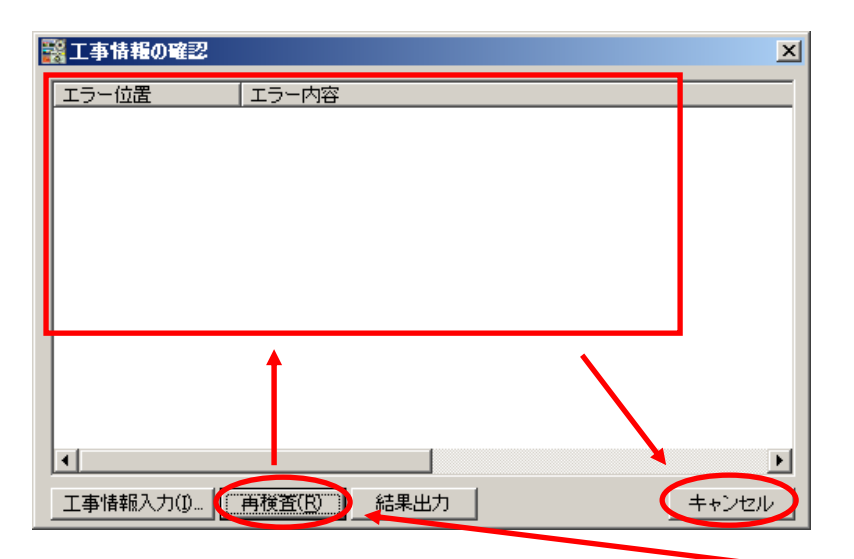

『再検査』をクリックします。 エラーが無ければ、上の一覧に 何も表示されません。

| 情報  | ×               |
|-----|-----------------|
| (į) | 工事情報の検査を終了しました。 |
|     | OK              |

初めからエラーが無ければ、 左の表示が出ますので、次へ。

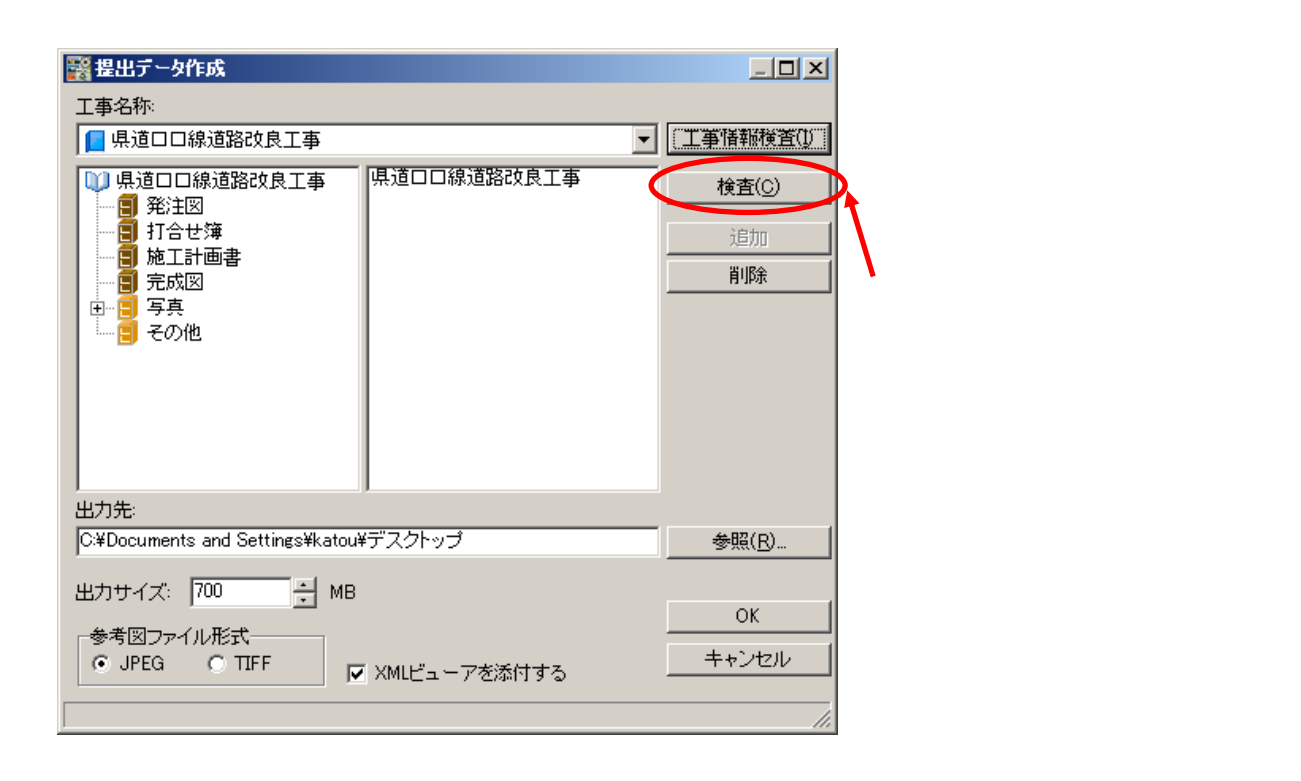

## 5-1.提出データ作成

| 中国的な<br>中国的な<br>中国的な<br>中国的な<br>中国的な<br>市<br>中国的な<br>た<br>中国的な<br>た<br>中国的な<br>た<br>中国的な<br>た<br>中国的な<br>た<br>中国的な<br>た<br>中国的な<br>た<br>中国的な<br>た<br>中国的な<br>た<br>中国的な<br>た<br>中国的な<br>た<br>中国的な<br>た<br>中国的な<br>た<br>中国的な<br>た<br>中国的な<br>た<br>の<br>た<br>の<br>た<br>の<br>の<br>た<br>の<br>た<br>の<br>た<br>の<br>た<br>の<br>の<br>た<br>の<br>の<br>た<br>の<br>の<br>た<br>の<br>の<br>た<br>の<br>の<br>の<br>の<br>の<br>た<br>の<br>の<br>の<br>の<br>の<br>の<br>の<br>の<br>の<br>の<br>の<br>の<br>の |                                            | 2008112111305.<br>2000112111305.<br>2008112111305.<br>112111305.<br>112111305.<br>112111305.<br>112111305.<br>2008112111305.<br>2008112111305.<br>2008112111305. | 作成者名<br>回加ラティル作。<br>適応<br>回加番号<br>対象工種<br>基準点情報<br>回加名<br>回加名<br>回加名<br>回加名<br>作成者名<br>構成<br>得<br>成<br>一<br>一<br>一<br>一<br>一<br>小<br>作<br>一<br>一<br>一<br>一<br>一<br>小<br>作<br>一<br>一<br>一<br>一<br>一<br>一<br>一<br>一<br>一<br>一<br>一<br>一<br>一 | 必須項目が未入力<br>必須項目が未入力<br>必須項目が未入力<br>必須項目が未入力<br>必須項目が未入力<br>建度経度と平面適角座。<br>必須項目が未入力<br>必須項目が未入力<br>必須項目が未入力<br>必須項目が未入力 |  |
|----------------------------------------------------------------------------------------------------|--------------------------------------------|----------------------------------------------------------------------------------------------------|----------------------------------------------------------------------------------------------------|----------------------------------------------------------------------------------------------------|--|
| 位置回afe<br>位置回afe<br>位置回afe<br>考<br>間連行け<br>関連元少仆ル                                                                                                    | (4) (1) (1) (1) (1) (1) (1) (1) (1) (1) (1 | 2008112111305.<br>2008112111305.                                                                                                    | 2月第二種<br>基準点情報<br>第二章一位置                                                                                                    | と消却目が未入力<br>建度時度と平衡を角度。<br>「エラー内容                                                                                       |  |
| <<br>補足情報<br>(データ)                                                                                                    | [ 4t#                                      |                                                                                                    |                                                                                                    |                                                                                                    |  |

『情報修正』をクリックしてエラーを修正します。

『Shift』キーや『Ctrl』キーを使用して複数選択後 『情報一括修正』も可能です。

| 1111   | 保存先     | 7711/8 | エラー位置 | エラー内容 | 18 |
|--------|---------|--------|-------|-------|----|
|        |         |        |       |       |    |
| 相け     |         |        |       |       |    |
| 運元タイト) | レ   保存先 | ファイル名  | エラー位置 | エラー内容 | 値  |
|        |         |        |       |       |    |
| 情報     | Later   |        |       |       |    |

『再検査』をクリックしてエラーチェックをします。 エラーが無くなれば『キャンセル』をクリックします。

5-1.提出データ作成

| 🞇 提出データ作成                                                                                                    |                                  |
|----------------------------------------------------------------------------------------------------|----------------------------------|
|                                                                                                    |                                  |
| 📔 県道口口線道路改良工事                                                                                                    | [工事情報検査()]                       |
| <ul> <li>● 県道口口線道路改良工事</li> <li>● 発注図</li> <li>● 打合せ簿</li> <li>● 施工計画書</li> <li>● 完成図</li> <li>● 写真</li> <li>● その他</li> </ul> |                                  |
|                                                                                                    | この設定でしたらデスクトップに<br>提出用データを出力します。 |
|                                                                                                    | 4 87/03                          |
| C.=Documents and Settings=Katou=7,0199                                                                                        | <u> </u>                         |
|                                                                                                    | ОК                               |
| 参考図ファイル形式<br>○ JPEG ○ TFF ▼ XMLビューアを添付する                                                                                      | <u>++ンセル</u>                     |
| 『出力サイズ』を確認します。使用するCD-Rの<br>CD-R でしたら 700MB(一部 650MB も有)となりま                                                                   | 容量を記入します。<br>す。                  |

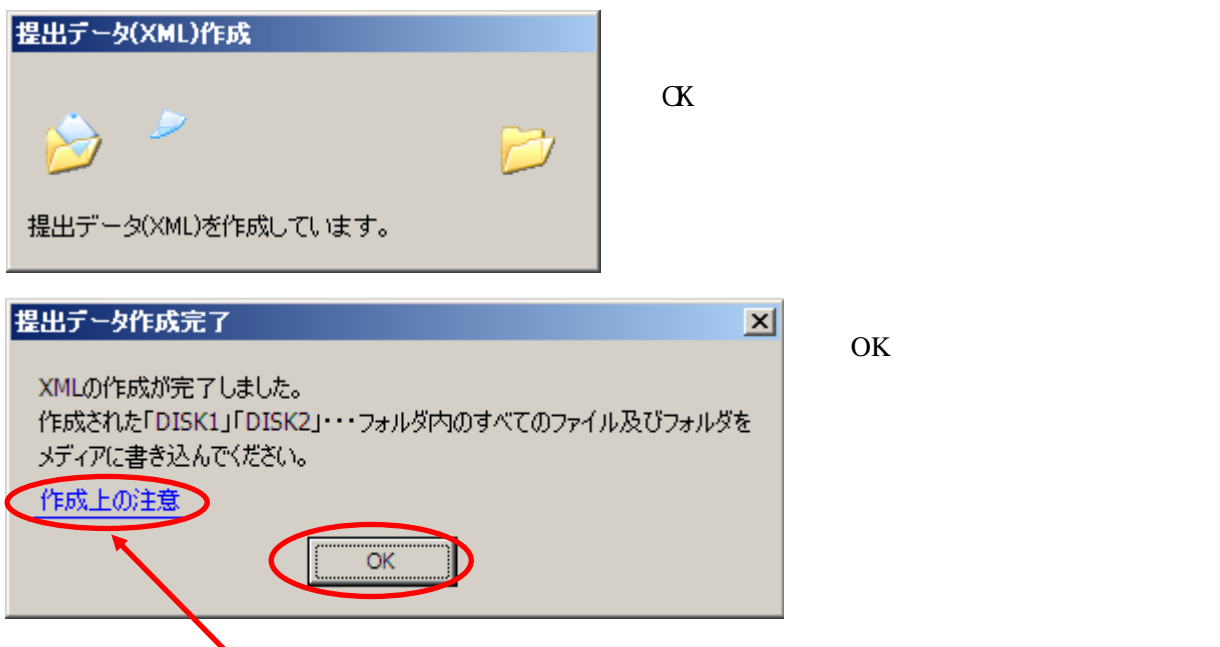

『作成上の注意』も一読お願いします。

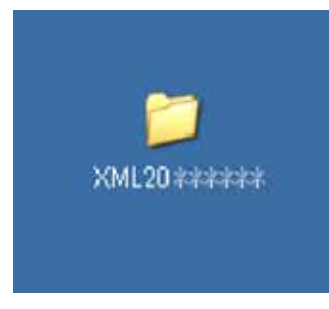

11.で指定した場所に『XML20\*\*\*\*\*\*』が作成されています。
 \*\*\*\*\*の部分は作成した日時、西暦(2桁)、月(2桁)、日(2桁)です。
 納品データが上書きされてしまいますので、
 納品データを作り直す場合や別物件を作成する場合は、
 削除や移動、もしくは名前の変更、出力先の変更等して下さい。

5 - 2 . 提出データチェック

5 - 2 . 提出データチェック

| (XML20 ************************************                                                                                                    | 提出データのウイルスチェックをします。<br>『XML20******』のフォルダを右クリックします。                                             |
|----------------------------------------------------------------------------------------------------|-------------------------------------------------------------------------------------------------|
| <ul> <li>         F\$(Q)             エクスプローラ⊗)             検索(E)             共有とセキュリティ(H)             サポートしているファイルを Acrobat で結合             ****でスキャン             送る(N)             ・             ガり取り(T)             コピー(C)             ショートカットの作成(S)             削除(D)             名前の変更(M)             プロパティ(R)         </li> </ul> | インストールしているウイルス対策ソフトで<br>『スキャンする』や『チェックする』等のメニューを<br>クリックします。                                    |
|                                                                                                    | ウイルスチェックが完了しますと、<br>結果画面が出てきます。<br>画面はソフトにより異なりますが、<br>ウイルスがいないことの確認と<br>最終の更新日付を確認して画面を閉じて下さい。 |

## 5-2.提出データチェック

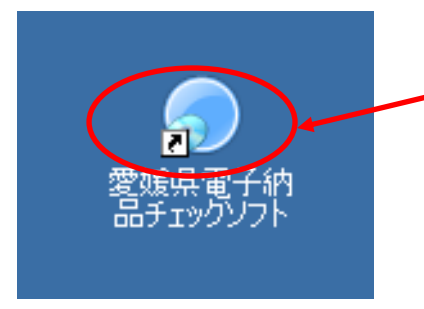

愛媛県電子納品チェックソフトで 提出データのエラーチェックをします。

えひめの土木からダウンロードしてインストールします。

http://www.pref.ehime.jp/070doboku/020gijutsukikak/00005739041124/calsdownload.htm

| 検査項目        |                       | 検査内容                                     |  |  |  |
|-------------|-----------------------|------------------------------------------|--|--|--|
|             | 必須入力検査                | 必須入力を検査する                                |  |  |  |
| 入力項目検査      | 文字数検査                 | 文字数を検査する                                 |  |  |  |
|             | 使用文字検査                | 使用文字コードを検査する                             |  |  |  |
|             | 文字数検査                 | 文字数を検査する                                 |  |  |  |
| 幼児ファイルタの会ター | 使用文字検査                | 使用文字コードを検査する                             |  |  |  |
| 規則検査        | 拡張子検査                 | 拡張子が、フォルダ毎の指示通りか検査する                     |  |  |  |
|             | 連番検査                  | ファイル名に連番を持つものに対して、正しく連番が設<br>定されているか検査する |  |  |  |
|             | XMLファイルの<br>存在検査      | XMLファイルが存在するか検査する                        |  |  |  |
| XMLファイルの検査  | XMLファイルの<br>内容検査      | DTDの通りに、タグおよびデータが指定されているか<br>検査する        |  |  |  |
|             | 納品ファイルの存<br>在検査       | XMLファイルの指示通りに、納品ファイルが存在して<br>いるか検査する     |  |  |  |
| CADチェック     | レイヤ名、線種、約<br>則文字等を検査す | ₿色、線幅、図面サイズ、余白サイズ、文字サイズ、禁<br>る           |  |  |  |
| PDFチェック     | しおり、セキュリティを検査する       |                                          |  |  |  |

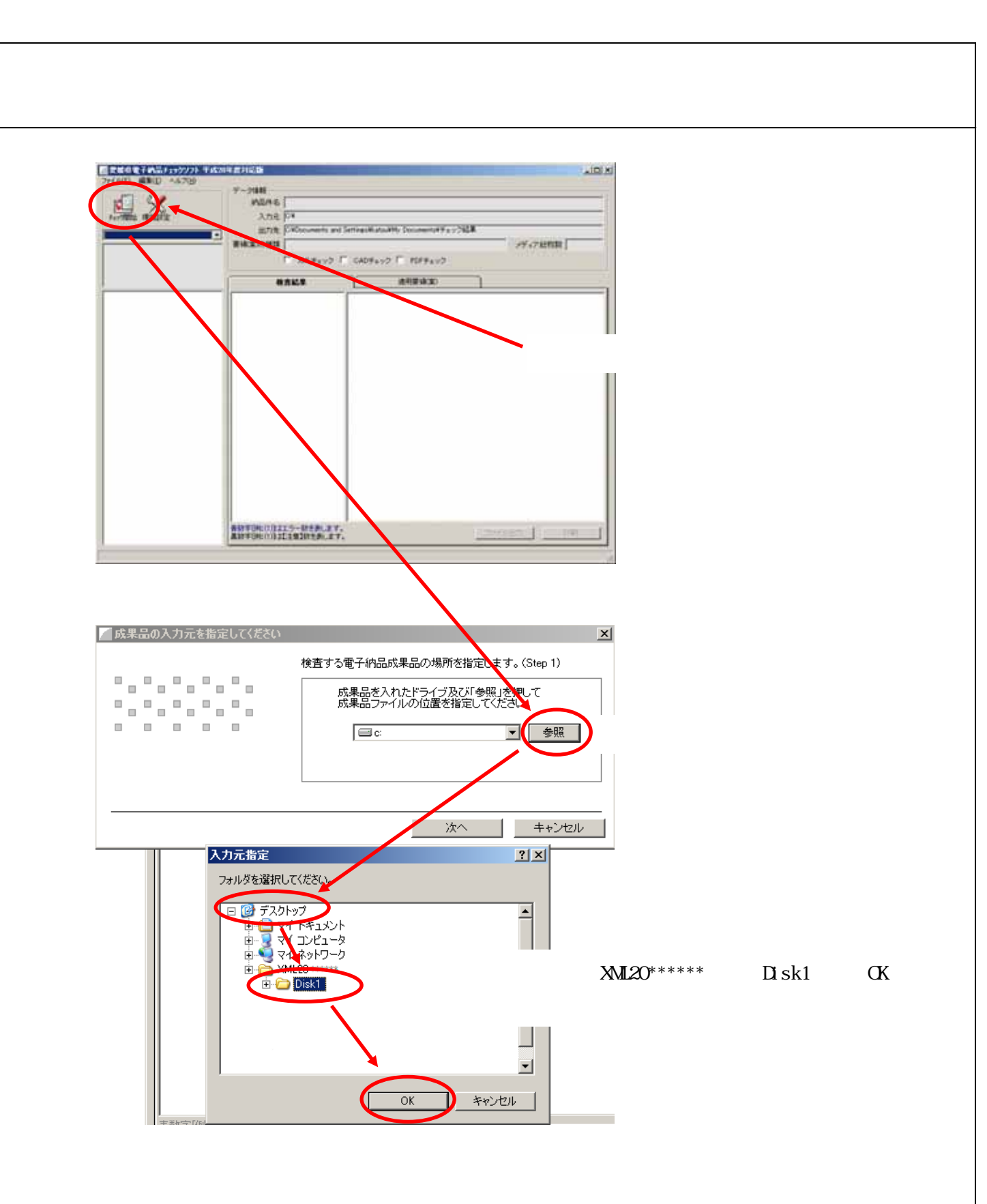

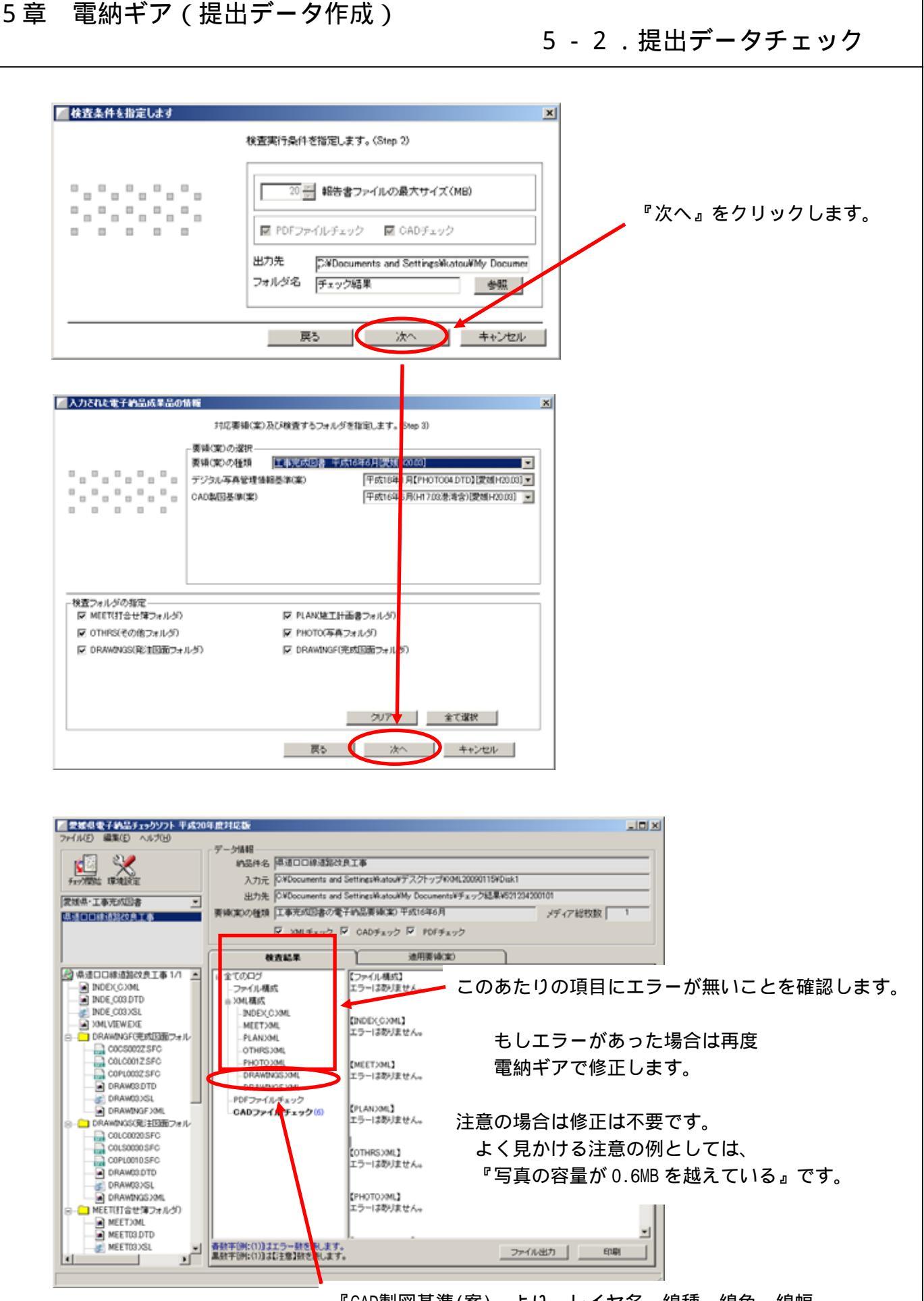

『CAD製図基準(案)』より、レイヤ名、線種、線色、線幅、 図面サイズ、余白サイズ、文字サイズ、禁則文字等を検査します。

5 - 3 . 提出データをCD-Rに書き込む

#### 5 - 3 . 提出データをCD-Rに書き込む

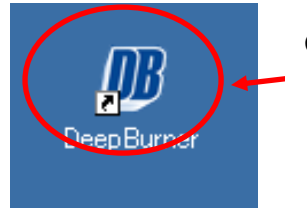

CDのライティングソフトを使用します。 CDをディスクアットワンス(追記できないようにする)で書き込む必 要がある為 電子納品の提出用CDはWindowsのCD書き込み機能は使用 できません。

DeepBurner :フリーのCD/DVDライティングソフト

http://www.forest.impress.co.jp/lib/sys/hardcust/cddvdburn/deepburner.html

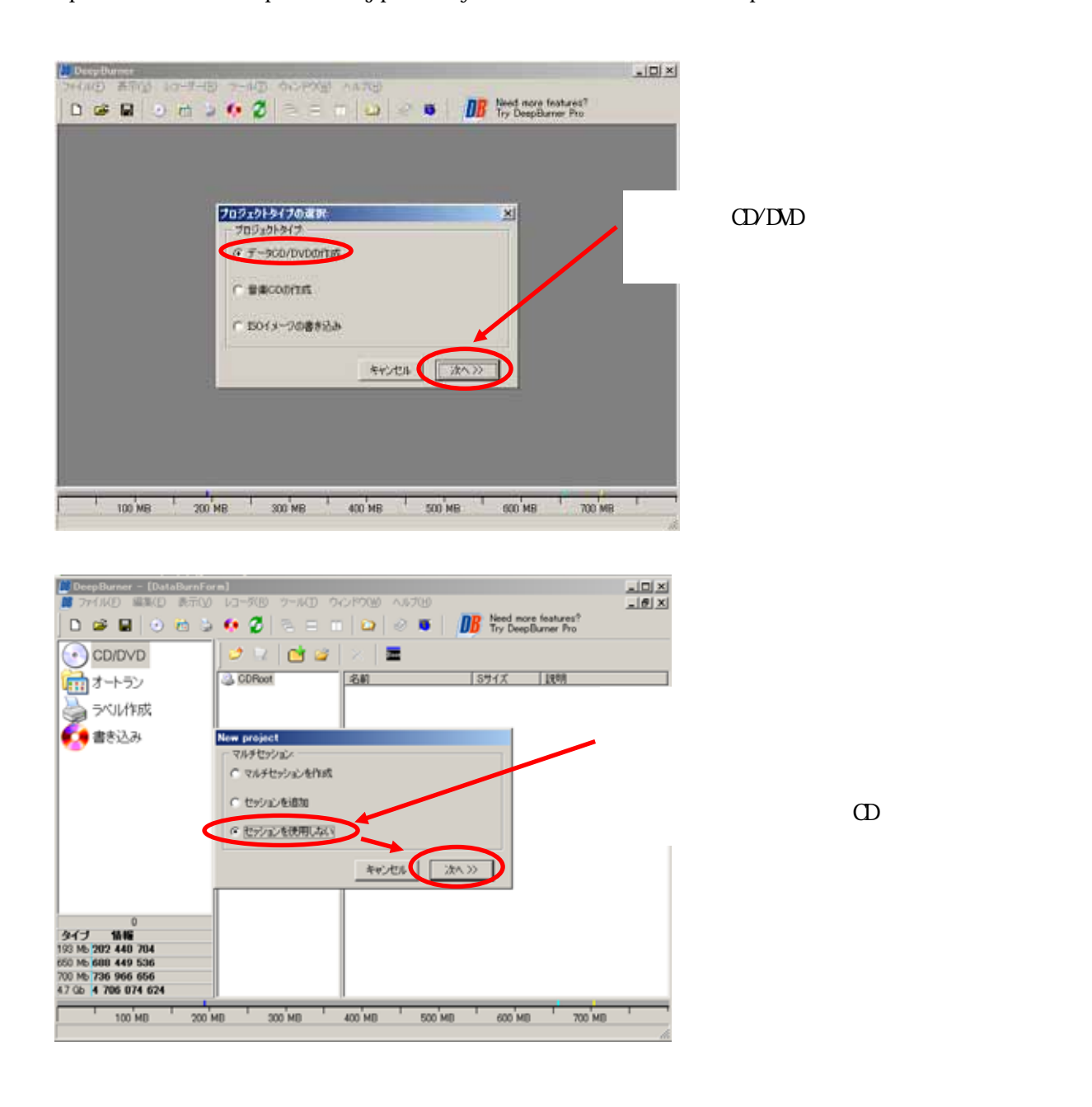

## 5 - 3 . 提出データをCD-Rに書き込む

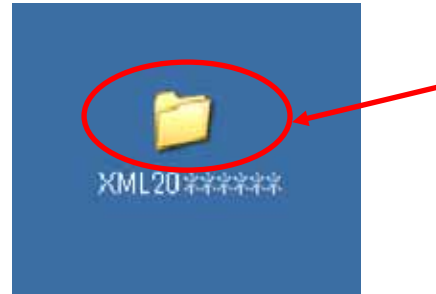

提出データ作成でできている『XML20\*\*\*\*\*\*』のフォルダを 開いて、さらにその中の『Disk1』を開きます。

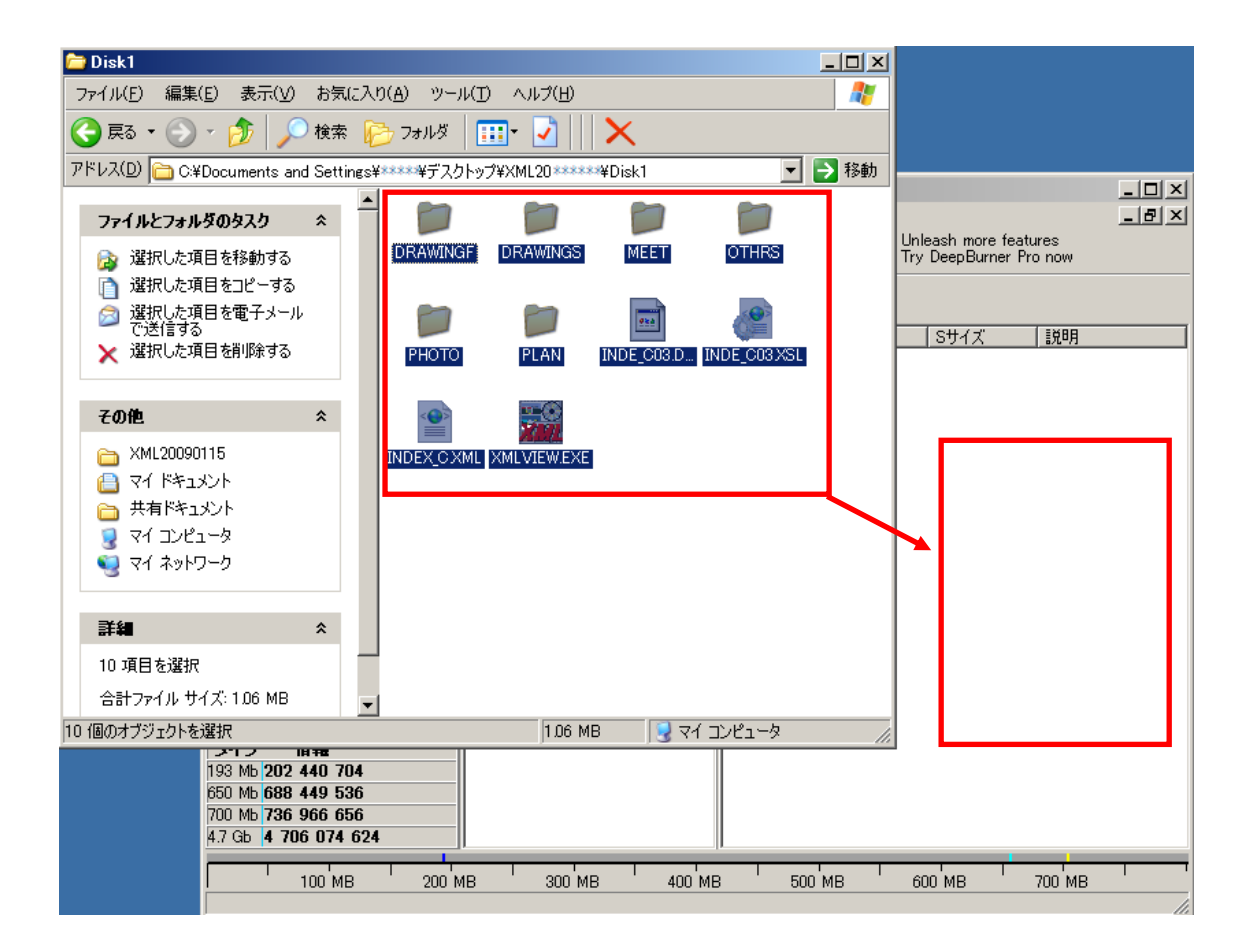

『Disk1』の中を全て選択してドラッグ&ドロップします。

# 5 - 3 . 提出データをCD-Rに書き込む

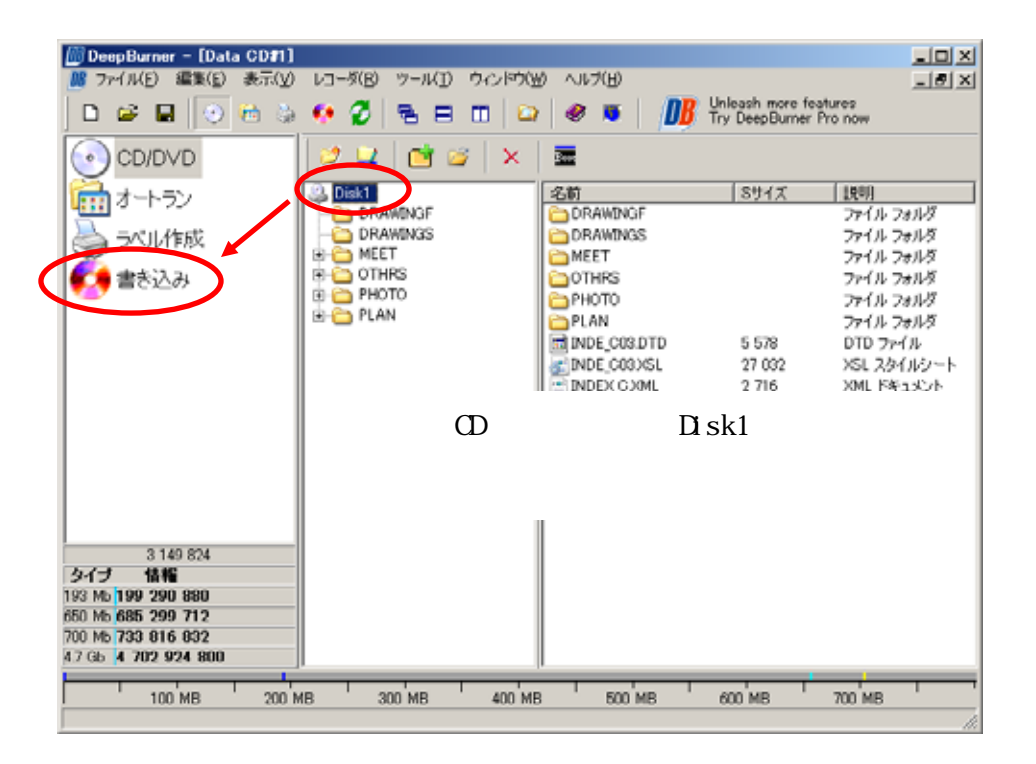

| 🔯 DeepBurner - [Data CD#1] |                                                                                     | - 🗆 ×  |
|----------------------------|-------------------------------------------------------------------------------------|--------|
| - BE ファイル(E) 表示(V) レコーダ(   | 3) ツール(1) ウィンドウ(19) ヘルプ(19)                                                         | _8×    |
| 🗅 📽 🖬 😔 🖮 🖕                | 🚺 🖉 🖻 🗉 📫 🤌 🔹 🚺 📴 Unleash more features<br>Try DeepBurner Pro now                   |        |
| CD/DVD                     | 205442 選択したドライブの0.0.H TEAC DW-224E-C A8D<br>205442 場約な速度リストを準備中<br>205442 324 Kb/e) | -      |
| mat-トラン                    | 205642 16X (2 022 Kb/s)<br>205642 10X (1 764 Kb/s)                                  | 1      |
| ラベル作成                      | 205442 4X(/06/Kb/s)<br>205442 有効な通歴リストの準備ができています<br>205442 検索売了                     | -      |
| 🕵 書き込み                     | кэд J.                                                                              | 速度:    |
|                            | 0000,H TEAC DW-224E-C A8D                                                           | Max 💌  |
|                            | Additional parameters                                                               |        |
|                            | Simulation Number of codes:  2 -                                                    |        |
|                            |                                                                                     |        |
|                            | () 通行状况:                                                                            |        |
|                            |                                                                                     |        |
|                            | 完了:                                                                                 |        |
|                            | 5%()#時間:                                                                            |        |
| 3 149 824                  | 合計時間                                                                                |        |
| 193 Mb 199 290 880         | デバイスパッファ                                                                            |        |
| 650 Mb 685 299 712         |                                                                                     |        |
| 700 Mb 733 816 832         | キャンセル 満去 書き込み                                                                       | 150で保存 |
| 4.7 GB 4 702 924 800       |                                                                                     |        |
| 100 MB 200 M               | 18 300 MB 400 MB 500 MB 600 MB 700 MB                                               |        |
|                            |                                                                                     | li.    |

『Disk1』に対して2部提出となりますので『2』に変更して『書き込み』をクリックします。

途中CDが出てきましたら2部目のCDと入れ替えて下さい。 『Disk2』『Disk3』とある場合は同様の作業を繰り返します。

5-4.提出データラベル作成

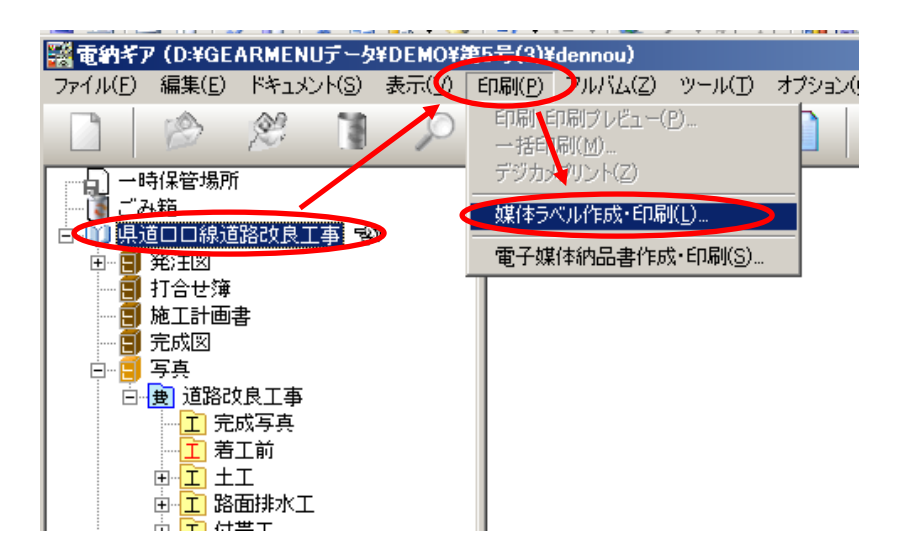

電納ギアの『媒体ラベル作成・印刷』を使用します。

『工事名』をクリックして『印刷』 『媒体ラベル作成・印刷』をクリックします。

| 媒体ラベル設定 ×<br>工事種類:<br>◆変態県電子納品基準 平成20年3月                                                                                                    | ✓ 電子納品の基準年度を選択します。                                                                                                    |
|----------------------------------------------------------------------------------------------------|----------------------------------------------------------------------------------------------------|
| - メディア情報<br>フォーマット形式: ISO9660(レベル1) ▼<br>メディア番号: 1 ↓<br>メディア総枚数: 1 ↓ 全て印刷                                                                                                    | ー CDが複数枚の時は調整します。                                                                                                    |
| 工事情報<br>下年度<br>平成 20 年度<br>正事番号<br>第5号<br>工事名称<br>保道□□線道路改良工事<br>作成年月 2009年01<br>・<br>発注者<br>愛媛県○○地方局建設部                                                                                     | <ul> <li>デスクトップの提出データの中から<br/>工事情報を取り込むこともできます。</li> <li>XML読み込み設定</li> <li>XMLファイル名:</li> <li>「</li> <li>「</li> <li>「</li> <li>「</li> <li>事名称ご路線水系名を付加する</li> <li>第注者に読み込む分類</li> <li>「</li> <li>」</li> </ul> |
| 諸員者     National System       諸員者     National System       第名・押印枠1       第注者印       第名・押印枠2       受注者印       ワイルスチェック情報       ウイルス対策・ソフト名・□□□AntiVirus2009       定義ファイル日付:       20**/**/** | <u> しいがれましいがれましいがれましいがれましいで、 キャンセルし</u> 入力もしくは確認します。                                                                                                    |
| ウイルスチェック日付:20**/**/**<br>OK キャンセル                                                                                                    | 入力します。<br>ウイルスチェックソフト名<br>定義ファイル(ウイルスチェックソフトの更新日)<br>チェック日付(提出データをチェックした日)                                                                                                    |

5-4.提出データラベル作成

印刷イメージが表示されます。 IT I COMMONWARD D- acou al munde untitate 登録データがあれば呼び出します。 CDラベル用紙または、直接プリント可能な ALL REACCEMENTS And the second second s インクジェットプリンタの設定をします。 -----ラベル印刷設定 X 印刷項目/補正 フォント 印刷項目 □ 背表紙 ☑ 媒体ラベル □ 境界線 🗕 チェックを外します。 印刷边面補止 縦方向 🛛 🕹 mm 横方向 🦻 🕂 mm 縦方向(上端からの印字位置) ウイルスチェックに関する情報枠補正 横方向(左端からの印字位置)を 縦方向 🛛 🕂 mm 横方向 🛛 ÷ mn mm 単位で調整します。 OK キャンセル ラベル印刷設定 × 印刷項目/補正 フォント 媒体特别 文字のフォント・大きさを調整します。 MS Pゴシック • フォント名 スタイル: B / U S 特にウイルスチェックソフト名が サイズ: 9 長い場合はサイズを小さくします。 ウイルス情報 フォント名: MS Pゴシック -スタイル: B I U S サイズ: 🤇 🤋 **T** 背表紙情報 フォント名: @MS Pゴシック -B I U S スタイル: サイズ: 9 -OK キャンセル

| 5 |  | 4 | • | 提出デー | ・タ | ライ | ベル | /作成 | į |
|---|--|---|---|------|----|----|----|-----|---|
|---|--|---|---|------|----|----|----|-----|---|

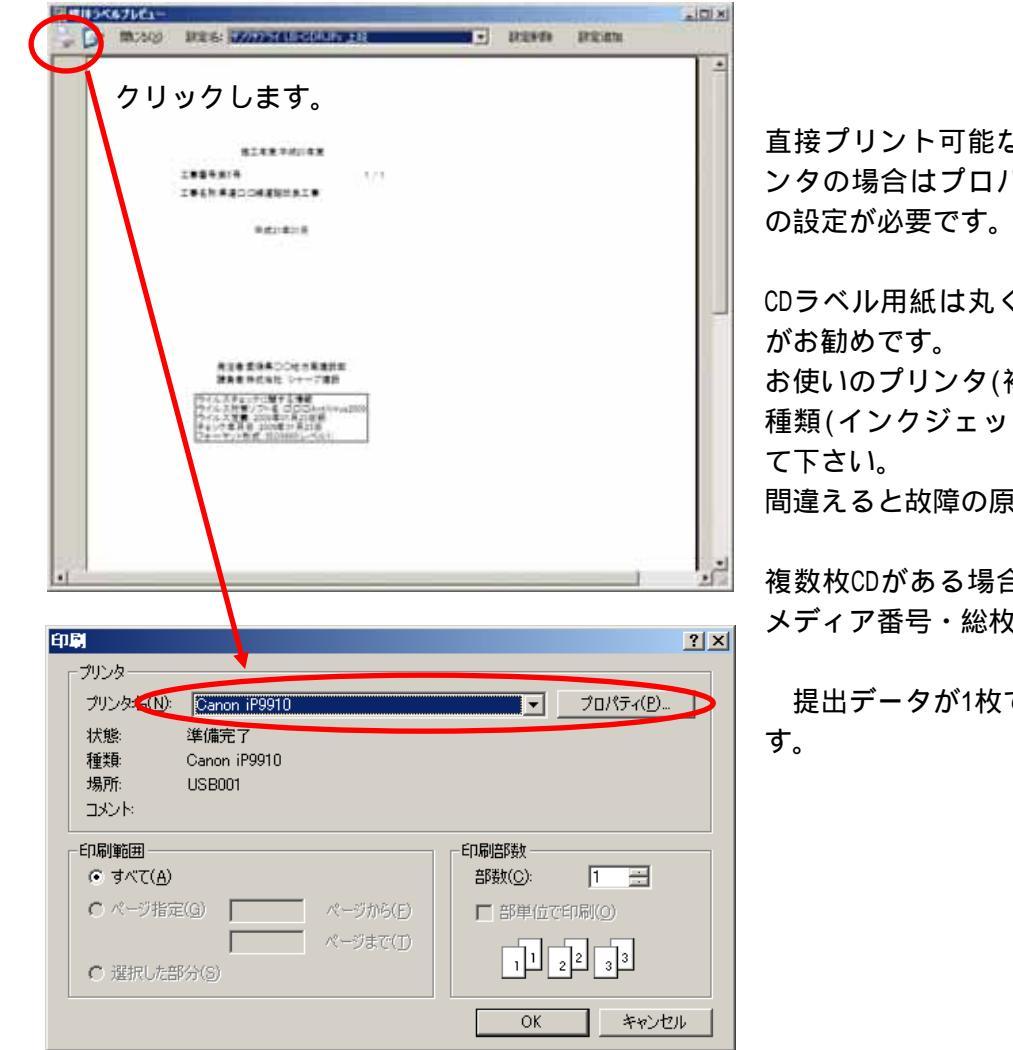

直接プリント可能なインクジェットプリ ンタの場合はプロパティから給紙位置等

CDラベル用紙は丸くカットしてあるもの

お使いのプリンタ(複合機)により、用紙の 種類(インクジェット専用紙等)を確認し

間違えると故障の原因となります。

複数枚CDがある場合は 2.に戻ってから メディア番号・総枚数を調整します。

提出データが1枚でも、納品は2部必要で

#### 5-4.提出データラベル作成

CD-Rの表面および背表紙のイメージは以下のとおりである。(詳細は参考資料4参照)

側

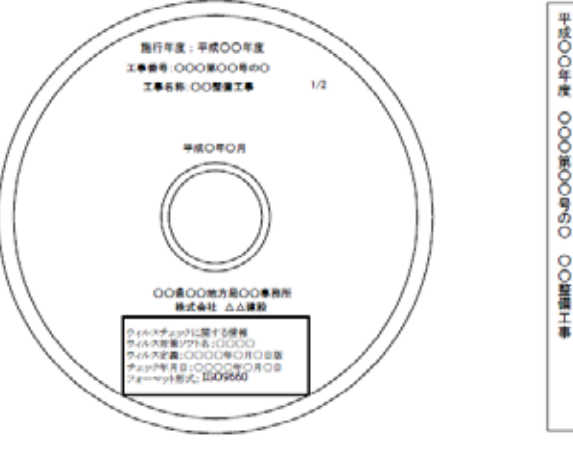

図 9-1 CD-R の作成イメージ

CDケースに貼る背表紙は電納ギアからも 作成可能ですが、ラベルシール作成機 (テプラ等)で作成した方が簡単かと思われます。

#### 【CD-Rの表面への記載方法について】

CD-Rの表面への記載方法としては、大きく分けて、以下の3つの方法がある。

#### (a)直接プリントする。(推奨)

CD-R レベルへのプリント機能が付いているプリンタを用いると、直接 CD-R にプリントすることができる。

#### (b)市販のラベル(シール)にプリントアウトして、それを貼り付ける。

市販の電子納品ソフトやラベル作成ソフトなどを用いると、簡単かつきれ いに作成が可能である。

それらのソフトで作成したものを、市販のラベル用シール等にプリントア ウトし、CD-Rの表面に貼り付ける。

#### (c)マジック等により、直接書き込む。(手書きでも可)

なお、(b)による記載方法においては、参考写真-1のように、CD-Rの表面全面に ラベル(シール)を貼付しない方法は認めない。望ましいラベルのあり方として、 参考写真-2を示す。

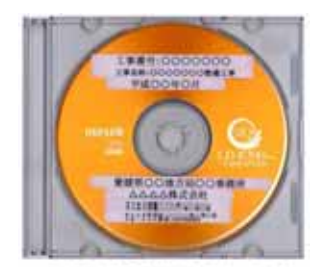

参考写真-1 CD-Rへ転行するラベルの悪い例

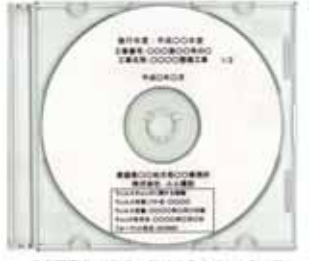

参考写真-2 CD-Rへ続けするうべルの良い例

5-5.提出データ作成後

5-5.提出データ作成後

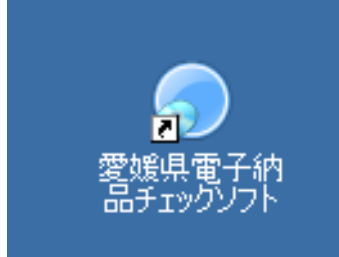

念のため、完成しました提出用CDを全て 『愛媛県電子納品チェックソフト』でチェックします。

今回はデスクトップではなくて、 パソコンのCD/DVDドライブを指定します。

CD上でエラーが無いことを確認します。

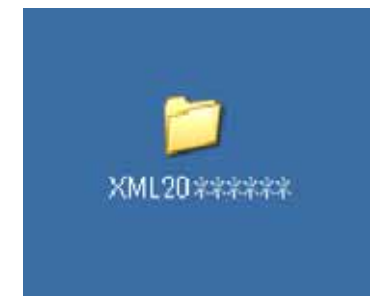

『納品後3年以内に劣化等による不良箇所が発生した媒体については、 無償で再納入を行うものとする。』とあることから、 デスクトップ上の提出データに工事番号等付加して、CD・DVD・HDD等に バックアップを保存しておいてください。

#### 【参考URL】

えひめの土木 建設CALS/ECコーナー

http://www.pref.ehime.jp/070doboku/020gijutsukikak/00005739041124/cals/index.htm

国土交通省 CALS/EC 電子納品に関する要領・基準

http://www.cals-ed.go.jp/

シャープ松山オーエー サポート&サービス

http://www.sssnet.jp/